Contraction Logitech

# Logitech® Mobile Speakerphone P710e

Setup Guide

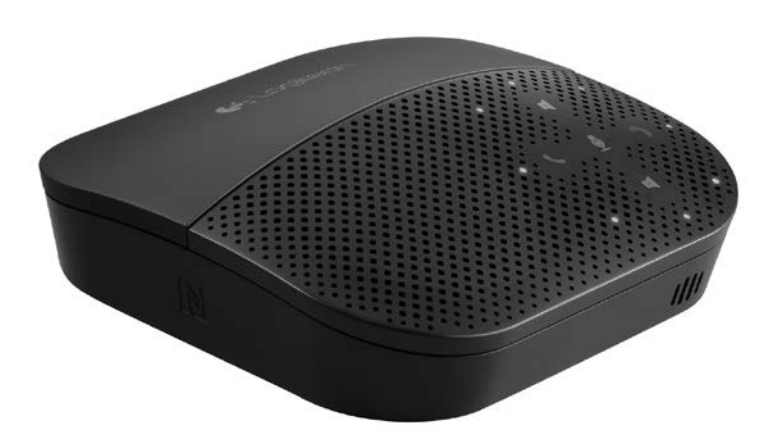

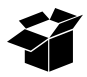

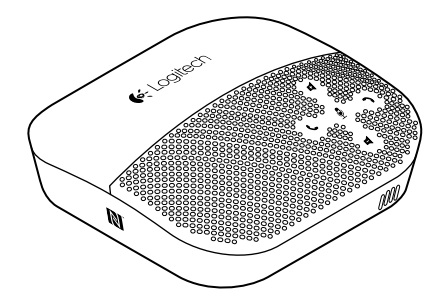

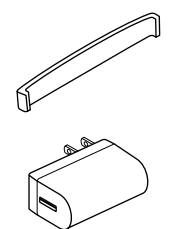

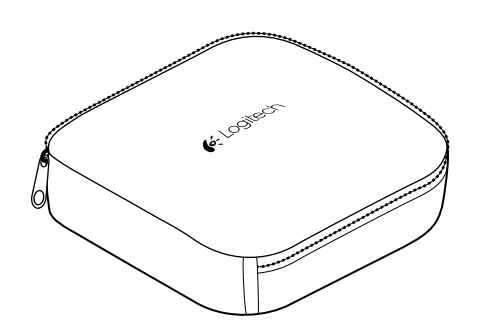

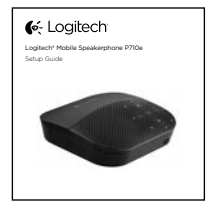

# Contents

| www.logitech.com/support 🦿 |             |
|----------------------------|-------------|
| Svenska                    | Po polsku   |
| Nederlands                 | Česká verze |
| Português                  | Magyar      |
| Español                    | По-русски   |
| Italiano                   | Ελληνικά    |
| Français                   | Suomi       |
| Deutsch                    | Norsk       |
| English                    | Dansk       |

# Product Features

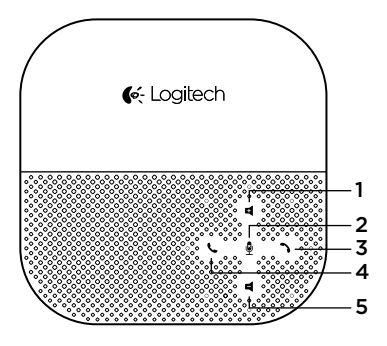

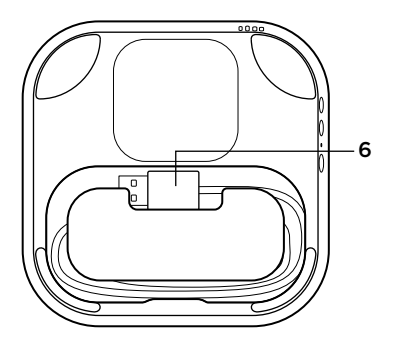

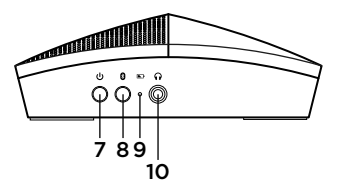

- 1. Increase volume
- 2. Microphone mute
- 3. Call end
- 4. Call answer
- 5. Decrease volume
- 6. USB cable

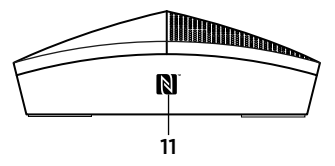

- 7. Power
- 8. Bluetooth pairing
- 9. Battery indicator light
- 10. Headphone jack
- 11. NFC target area

| ባ                         | Power button             | Powers on or off the P710e                                                                                               |
|---------------------------|--------------------------|----------------------------------------------------------------------------------------------------|
| æ                         | Bluetooth pairing button | Press and hold until blue lights appear in a clockwise circle<br>on the top of the device to place P710e in pairing mode |
|                           | Battery level indicator  | Will show green once fully charged, red indicates 30 minutes of battery life left, and flashing red indicates charging   |
| ل                         | Call answer button       | Press to answer calls                                                                                                    |
| ~                         | Call end/reject button   | Press to end a call or reject an incoming call                                                                           |
| Ŧ                         | Volume up button         | Press to increase speaker volume                                                                                         |
| 4                         | Volume down button       | Press to decrease speaker volume                                                                                         |
| S<br>S                    | Microphone button        | Press to mute or unmute the microphone                                                                                   |
| $\mathbb{N}^{\mathbb{N}}$ | NFC target area          | Place the NFC antenna of your mobile device near the target area to pair or connect/disconnect                           |

We recommend you charge the P710e prior to first use. You can charge by either using the enclosed AC adapter or by connecting to a USB port on a computer—although the AC adapter charges more quickly.

| Charge times with the AC adapter |                                      |  |
|----------------------------------|--------------------------------------|--|
| 15 minutes of charge             | Provides about 2 hours of talk time  |  |
| ½ hour of charge                 | Provides about 4 hours of talk time  |  |
| 3 hours of charge                | Provides about 15 hours of talk time |  |

# Inserts/sliding top

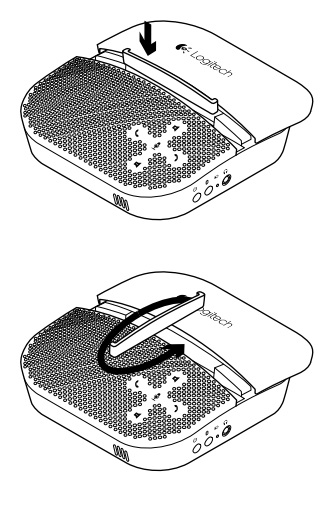

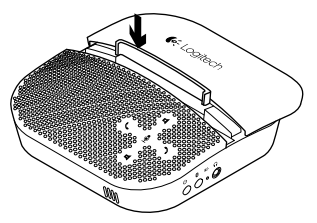

The top of the P710e can be slid back to reveal a concealed stand for your mobile device. This stand is especially useful when using your mobile device for video conferences for greater stability of the image for those on the other end of the call.

There is an insert that can be used in the concealed stand to adjust to the size of your mobile device. The insert can be placed in two ways as illustrated.

The approximate size of mobile device that will fit in the concealed stand is:

Side 2: 0mm-8.5mm Side 1: 8.5mm-10.5mm

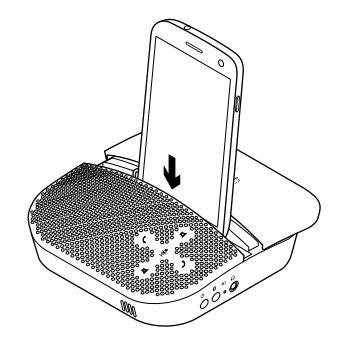

## Initial setup of device

• The very first time you use the P710e, you must either connect it into a PC or an AC outlet.

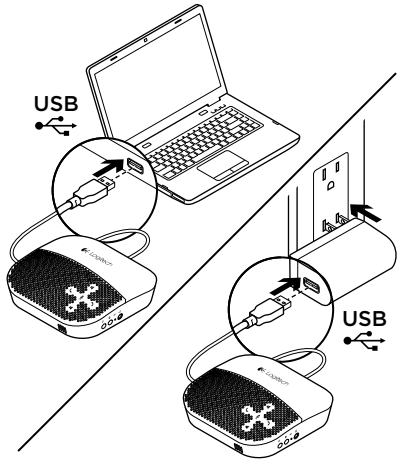

Setup with a computer

- Connect the USB cable from the P710e into your PC.
- Ensure that the P710e is selected as the default audio device in your OS settings and in your application.

### Setup with a Bluetooth device

- Press and hold Power button to turn ON the device. The blue lights start flashing in a clockwise circle.
- Place your mobile device in pairing mode and pair to the P710e. You may pair up to eight Bluetooth devices with only two active at the same time.
- If you have an NFC enabled device, position it near the NFC target area on the P710e. You should see a message on your phone asking if you would like to pair to the P710e.
  - P710e must be powered on.
  - Note, position your NFC enabled device near the NFC target area a second time to disconnect from the P710e.
     This is helpful if you're still in range of the P710e, but want to handle calls on the mobile device.
  - Repeat the procedure again to reconnect.

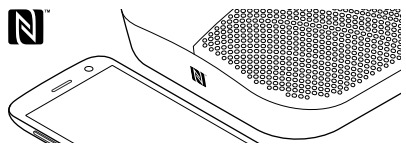

## Troubleshooting

#### Bad or no audio?

- Check if USB cable is fully inserted into the computer's USB port.
- Check that your mobile device is paired with the P710e.
- Using a non-powered USB hub may degrade product performance.
- Check the volume level in both your media/ voice application and your PC.
- Try restarting your media/voice application. Ensure the microphone is not muted.
- Make sure the Logitech P710e Speakerphone is the default audio device.

#### Windows Vista, Windows 7:

- Close all media/voice applications.
- Go to Start/Control Panel/ Sound/ Playback Devices tab.
- Choose Logitech P710e.
- Click on Set Default.
- Click on the "Recording" tab.
- Choose Logitech P710e.
- Click on "Set Default".
- Restart your media/video application.

#### Windows 8:

- Close all media/voice applications.
- From the Start Menu, select "Desktop" tile.
- From the Charms menu, select Settings>Control Panel> Hardware and then Sound.
- Go to Sound and select the "Playback" tab.
- Choose Logitech P710e.
- Click on Set Default.
- Click on the "Recording" tab.
- Choose Logitech P710e.
- Click on "Set Default".
- Restart the media/video application.

#### Mac 10.6 X and above:

- Close all media/voice applications
- Open System Preferences.
- Select Sound/ Output tab, and then select Logitech P710e".
- Restart media/video application.

For additional support, please visit us at www.logitech.com/support

## Produktfunktionen

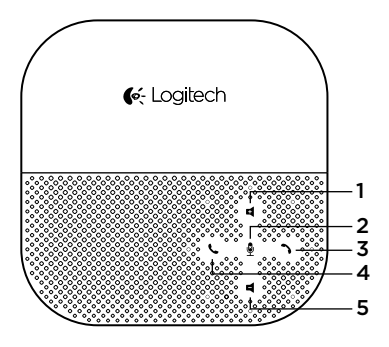

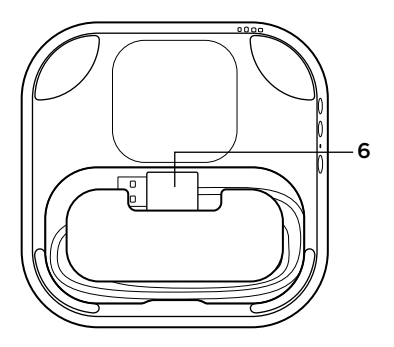

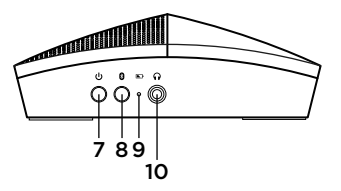

- 1. Lautstärke erhöhen
- 2. Mikrofon stummschalten
- 3. Anruf beenden
- 4. Anruf annehmen
- 5. Lautstärke verringern
- 6. USB-Kabel

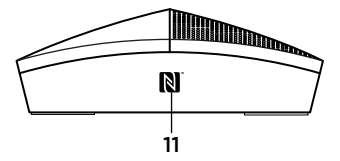

- 7. Ein/Aus
- 8. Bluetooth-Pairing
- 9. Batterie-LED
- 10. Kopfhörerbuchse
- 11. NFC-Bereich

| ባ        | Ein-/Ausschalter        | Ein-/Ausschalten des P710e                                                                                                    |
|----------|-------------------------|----------------------------------------------------------------------------------------------------|
| 8        | Bluetooth-Pairing-Taste | Halten Sie diese Taste gedrückt, bis die blauen Leuchten an<br>der Oberseite im Uhrzeigersinn nacheinander aufleuchten,<br>um das P710e in den Pairing-Modus zu versetzen |
| <b>N</b> | Batterieanzeige         | Leuchtet grün bei vollständig aufgeladenem Akku,<br>rot bei einer verbleibenden Akkulaufzeit von 30 Minuten<br>und blinkt rot, wenn der Akku aufgeladen wird.             |
| ٢        | Antworttaste            | Zum Annehmen von Anrufen drücken                                                                                                    |
| 3        | Auflege-/Ablehntaste    | Drücken Sie diese Taste, um ein Gespräch zu beenden oder<br>einen eingehenden Anruf abzulehnen                                                                            |
| E        | Lautstärke +            | Drücken Sie diese Taste, um die Lautstärke zu erhöhen                                                                                                    |
| 4        | Lautstärke –            | Drücken Sie diese Taste, um die Lautstärke zu verringern                                                                                                    |
| <u>B</u> | Mikrofontaste           | Zum Ein- bzw. Stummschalten des Mikrofons drücken                                                                                                    |
|          | NFC-Bereich             | Halten Sie die NFC-Antenne Ihres Mobilgeräts zum Pairing<br>oder zum Aufbauen/Trennen von Verbindungen an den<br>NFC-Bereich                                              |
|          |                         |                                                                                                    |

Wir empfehlen, das P710e vor dem ersten Gebrauch zu laden. Sie können zum Laden das mitgelieferte Netzteil verwenden oder das Gerät an einen USB-Anschluss eines Computers anschließen. Die Ladezeit ist bei Verwendung des Netzteils kürzer.

| Ladezeiten mit Netzteil |                                           |
|-------------------------|-------------------------------------------|
| 15-minütige Ladezeit    | Ermöglicht eine Sprechzeit von 2 Stunden  |
| ½-stündige Ladezeit     | Ermöglicht eine Sprechzeit von 4 Stunden  |
| 3-stündige Ladezeit     | Ermöglicht eine Sprechzeit von 15 Stunden |

#### Steckplatz/Schiebedeckel

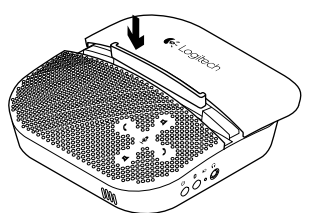

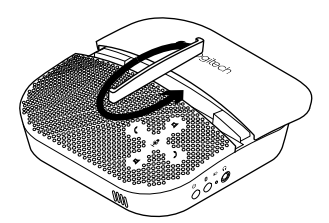

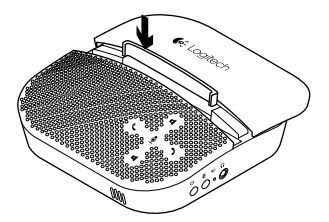

Der Deckel des P710e kann zurückgeschoben werden, um an eine Ablage für das Mobilgerät zu gelangen. Diese Ablage ist besonders nützlich bei Videokonferenzen. Die Teilnehmer am anderen Ende der Leitung erhalten so ein ruckelfreies Bild.

In der Ablage befindet sich ein auf die Größe Ihres Mobilgeräts einstellbarer Einsatz. Wie auf der Abbildung gezeigt, kann der Einsatz auf zwei Arten positioniert werden.

Mobilgeräte mit den folgenden Maßen passen in die Ablage:

Seite 2: 0 mm-8,5 mm Seite 1: 8,5 mm-10,5 mm

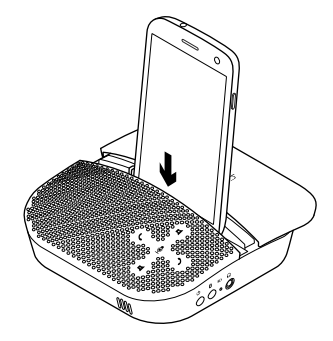

# Erstes Einrichten des Geräts

• Wenn Sie das P710e erstmals verwenden, müssen Sie es entweder mit einem PC oder mit einer Steckdose verbinden.

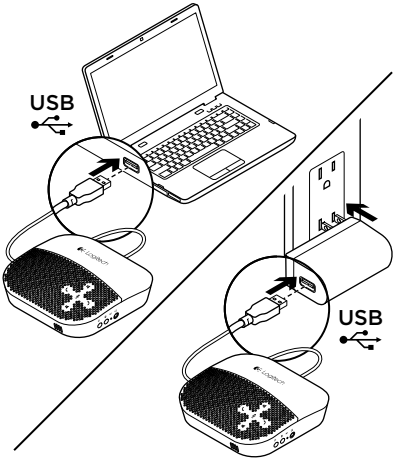

## Einrichtung per Computer

- Verbinden Sie P710e und PC über ein USB-Kabel.
- Stellen Sie sicher, dass das P710e im Betriebssystem und in der Anwendung als Standardaudiogerät eingestellt ist.

## Einrichtung per Bluetooth-Gerät

- Zum Einschalten des Geräts den Ein-/ Ausschalter drücken und halten.
   Die blauen Leuchten blinken an der Oberseite im Uhrzeigersinn nacheinander.
- Versetzen Sie Ihr Mobilgerät in den Pairing-Modus und führen Sie das Pairing mit dem P710e durch. Sie können bis zu acht Bluetooth-Geräte paaren, wobei zwei davon gleichzeitig aktiv sein können.
- Wenn das Gerät NFC-fähig ist, positionieren Sie es dicht am NFC-Bereich des P710e. Auf Ihrem Mobilgerät sollte eine Abfrage angezeigt werden, ob Sie das Pairing mit dem P710e vornehmen möchten.
  - Das P710e muss eingeschaltet sein.
  - Hinweis: Positionieren Sie bei einem NFCfähigen Gerät dieses erneut dicht am NFC-Bereich, um die Verbindung mit dem P710e zu trennen. Dies ist hilfreich, wenn Sie sich weiterhin in der Reichweite des P710e befinden, jedoch die Anrufe über das Telefon abwickeln möchten.
  - Wiederholen Sie den Vorgang, um die Verbindung wieder herzustellen.

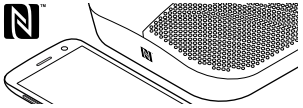

## Fehlerbehebung

#### Schlechte Verbindung oder kein Ton?

- Überprüfen Sie, ob das USB-Kabel richtig in den USB-Anschluss am Computer eingesteckt ist.
- Überprüfen Sie, ob Mobilgerät und P710e gepairt sind.
- Die Verwendung eines USB-Hubs ohne Stromversorgung kann die Leistung des Geräts beeinträchtigen.
- Überprüfen Sie die Lautstärke in Ihrer Medien-/Sprachanwendung und an Ihrem PC.
- Versuchen Sie, Ihre Medien-/ Sprachanwendung neu zu starten.
   Vergewissern Sie sich, dass das Mikrofon nicht stummgeschaltet ist.
- Stellen Sie sicher, dass "Logitech P710e Speakerphone" als Standardaudiogerät eingestellt ist.

#### Windows Vista, Windows 7:

- Schließen Sie alle Medien-/ Sprachanwendungen.
- Klicken Sie auf "Start > Systemsteuerung
  Sounds" und wählen Sie die Registerkarte "Wiedergabegeräte".
- Wählen Sie "Logitech P710e" aus.
- Klicken Sie auf "Als Standard".
- Klicken Sie auf die Registerkarte "Aufnahme".
- Wählen Sie "Logitech P710e" aus.
- Klicken Sie auf "Als Standard".
- Starten Sie Ihre Medien-/Videoanwendung neu.

#### Windows 8:

- Schließen Sie alle Medien-/ Sprachanwendungen.
- Wählen Sie aus dem Startmenü die Desktop-Kachel.
- Wählen Sie im Charms-Menü "Einstellungen > Systemsteuerung > Hardware und Sound".
- Klicken Sie auf "Sound" und wählen Sie die Registerkarte "Wiedergabe".
- Wählen Sie "Logitech P710e" aus.
- Klicken Sie auf "Als Standard".
- Klicken Sie auf die Registerkarte "Aufnahme".
- Wählen Sie "Logitech P710e" aus.
- Klicken Sie auf "Als Standard".
- Starten Sie die Medien-/Videoanwendung neu.

#### Mac 10.6 X und höher:

- Schließen Sie alle Medien-/ Sprachanwendungen.
- Öffnen Sie die Systemeinstellungen.
- Klicken Sie auf "Ton" und wählen Sie unter "Ausgabe" die Option "Logitech P710e".
- Starten Sie die Medien-/Videoanwendung neu.

Weitere Unterstützung finden Sie auf unserer Website unter **www.logitech.com/** support

## Caractéristiques du produit

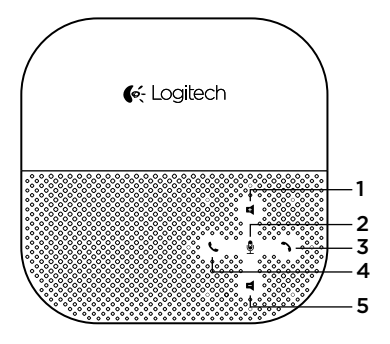

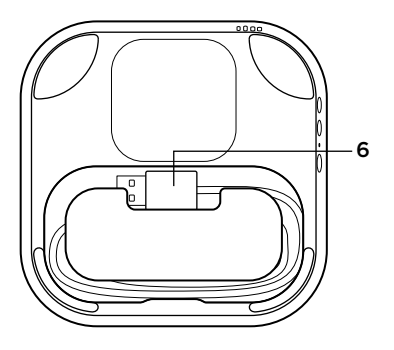

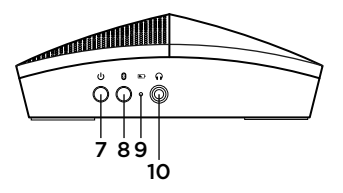

- 1. Augmenter le volume
- 2. Sourdine du microphone
- 3. Fin d'appel
- 4. Prise d'appel
- 5. Baisser le volume
- 6. Câble USB

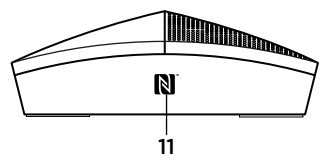

- 7. Alimentation
- 8. Couplage Bluetooth
- 9. Témoin de niveau de charge de la batterie
- 10. Prise casque
- 11. Zone cible NFC

| ს        | Bouton d'alimentation              | Appuyez sur ce bouton pour mettre le haut-parleur sous/<br>hors tension                                                                                                    |
|----------|------------------------------------|----------------------------------------------------------------------------------------------------|
| 8        | Bouton de couplage<br>Bluetooth    | Pour passer le P710e en mode de couplage, appuyez sur<br>ce bouton jusqu'à ce qu'une lumière bleue tourne<br>en rond dans le sens des aiguilles d'une montre au niveau<br>de la partie supérieure du haut-parleur |
| <b>N</b> | Témoin du niveau de charge         | Il s'allume en vert lorsque la charge est complète ou<br>en rouge lorsqu'il reste 30 min de batterie, et clignote<br>en rouge lors de la charge                                                                   |
| L        | Bouton de prise d'appel            | Appuyez pour prendre un appel                                                                                                    |
| 3        | Bouton de prise/fin d'appel        | Appuyez sur ce bouton pour mettre fin à un appel ou rejeter<br>un appel entrant                                                                                                    |
| E        | Bouton d'augmentation<br>du volume | Appuyez sur ce bouton pour augmenter le volume<br>du haut-parleur                                                                                                    |
| 4        | Bouton de diminution<br>du volume  | Appuyez sur ce bouton pour diminuer le volume<br>du haut-parleur                                                                                                    |
| ₿        | Bouton du microphone               | Appuyez pour activer ou désactiver le microphone                                                                                                    |
|          | Zone cible NFC                     | Placez l'antenne NFC de votre dispositif mobile à proximité<br>de la zone cible pour coupler ou connecter/déconnecter<br>votre haut-parleur                                                                       |

Nous vous recommandons de charger le haut-parleur P710e avant de l'utiliser pour la première fois. Vous pouvez le charger à l'aide de l'adaptateur secteur fourni ou en le connectant à un port USB de votre ordinateur. Notez toutefois que l'adaptateur secteur permet de charger le haut-parleur plus rapidement.

| Temps de charge avec l'adaptateur secteur |                                                |  |
|-------------------------------------------|------------------------------------------------|--|
| 15 minutes de charge                      | Fournit environ 2 heures d'autonomie en appel  |  |
| 30 minutes de charge                      | Fournit environ 4 heures d'autonomie en appel  |  |
| 3 heures de charge                        | Fournit environ 15 heures d'autonomie en appel |  |

## Support/partie supérieure pivotante

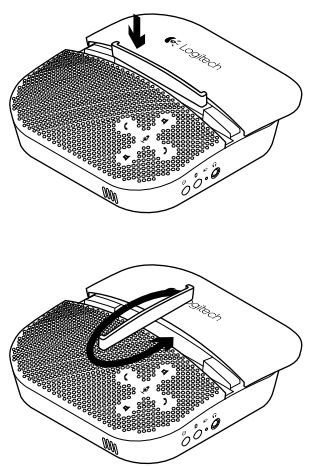

Vous pouvez faire glisser la partie supérieure du haut-parleur P710e afin de révéler un support pour votre dispositif mobile. Ce support est particulièrement utile si vous utilisez votre dispositif mobile pour des visioconférences; l'image est plus stable pour vos interlocuteurs.

Le support dissimulé s'ajuste à la taille de votre dispositif mobile. Vous pouvez le positionner des deux manières illustrées.

Le support peut accueillir des dispositifs mobiles des tailles suivantes:

Côté 2: 0 mm - 8,5 mm Côté 1: 8,5 mm - 10,5 mm

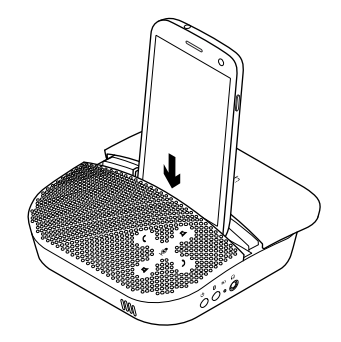

## Configuration initiale du dispositif

• La première fois que vous utilisez le P710e, vous devez le brancher à un ordinateur ou à une prise secteur.

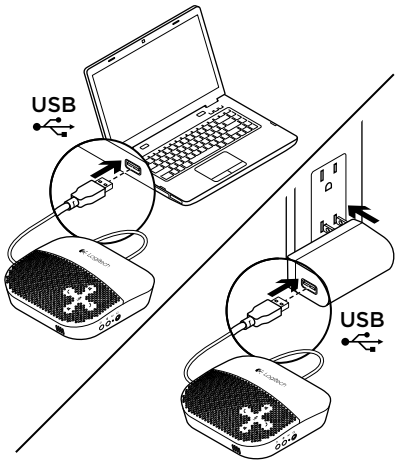

Configuration avec un ordinateur

- Connectez le câble USB du haut-parleur P710e à votre ordinateur.
- Assurez-vous que le haut-parleur P710e est sélectionné en tant que dispositif audio par défaut dans les paramètres de votre SE et de votre application.

## if Configuration avec un dispositif Bluetooth

- Maintenez le bouton d'alimentation pour mettre le dispositif sous tension. Le cercle de voyants bleus se met à clignoter dans le sens des aiguilles d'une montre.
- Passez votre dispositif mobile en mode de couplage et couplez-le au haut-parleur P710e.
   Vous pouvez coupler jusqu'à huit dispositifs Bluetooth mais seuls deux peuvent être actifs à la fois.
- Si vous possédez un dispositif compatible NFC, placez-le à proximité de la zone cible NFC sur le haut-parleur P710e. Un message doit s'afficher sur votre téléphone, vous demandant si vous souhaitez coupler votre téléphone au haut-parleur P710e.
  - Le haut-parleur P710e doit être mis sous tension.
  - Remarque: placez votre dispositif compatible NFC à proximité de la zone cible NFC une deuxième fois si vous souhaitez vous déconnecter du haut-parleur P710e. Cette fonction est utile si vous vous trouvez toujours à portée du haut-parleur mais souhaitez prendre des appels sur votre dispositif mobile.
  - Répétez la procédure pour vous reconnecter.

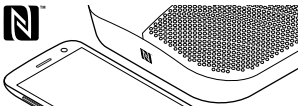

## Dépannage

#### Pas de son ou son de mauvaise qualité?

- Vérifiez si le câble USB est inséré complèteqment dans le port USB de l'ordinateur.
- Vérifiez que votre dispositif mobile est couplé avec le haut-parleur P710e.
- L'utilisation d'un hub USB non alimenté peut diminuer les performances du produit.
- Vérifiez le niveau du volume dans votre application multimédia/vocale et sur votre PC.
- Essayez de redémarrer votre application multimédia/vocale. Vérifiez que le microphone n'est pas mis en sourdine.
- Vérifiez que le haut-parleur Logitech P710e Speakerphone est le dispositif audio par défaut.

#### Windows Vista, Windows 7:

- Fermez toutes les applications multimédia/ vocales.
- Sélectionnez Démarrer/Panneau de configuration/Son/onglet Périphériques de lecture.
- Choisissez Logitech P710e.
- Cliquez sur Définir par défaut.
- Cliquez sur l'onglet Enregistrement.
- Choisissez Logitech P710e.
- Cliquez sur Définir par défaut.
- Redémarrez votre application multimédia/ vidéo.

#### Windows 8:

- Fermez toutes les applications multimédia/ vocales.
- Dans le menu Démarrer, sélectionnez la vignette Bureau.
- Dans le menu d'icônes, sélectionnez
  Paramètres > Panneau de configuration > Matériel, puis Son.
- Cliquez sur Son et sélectionnez l'onglet Lecture.
- Choisissez Logitech P710e.
- Cliquez sur Définir par défaut.
- Cliquez sur l'onglet Enregistrement.
- Choisissez Logitech P710e.
- Cliquez sur Définir par défaut.
- Redémarrez l'application multimédia/vidéo.

#### Mac 10.6 X et version ultérieure:

- Fermez toutes les applications multimédia/ vocales.
- Ouvrez Préférences Système.
- Sélectionnez Son > onglet Sortie, puis Logitech P710e.
- Redémarrez l'application multimédia/vidéo.

Pour obtenir une aide supplémentaire, rendez-vous sur **www.logitech.com/support** 

#### Caratteristiche

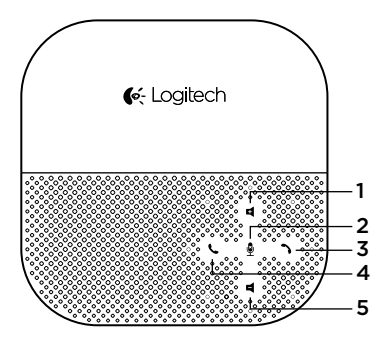

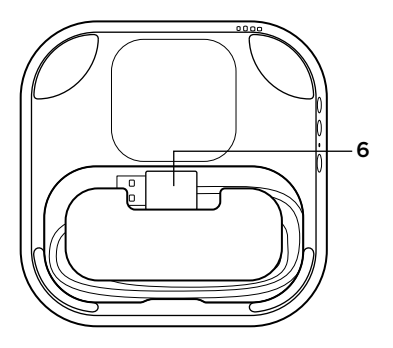

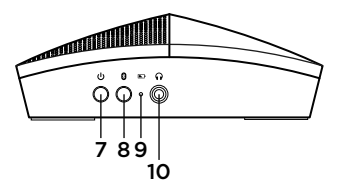

- 1. Aumento volume
- 2. Disattivazione microfono
- 3. Chiusura chiamata
- 4. Risposta chiamata
- 5. Riduzione volume
- 6. Cavo USB

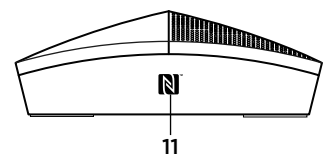

- 7. Accensione
- 8. Associazione Bluetooth
- 9. Indicatore luminoso del livello di carica della batteria
- 10. Presa per cuffie
- 11. Area NFC

|   | Tasto di accensione                        | Accende o spegne P710e                                                                                                    |
|---|--------------------------------------------|----------------------------------------------------------------------------------------------------|
| 8 | Pulsante di associazione<br>Bluetooth      | Per impostare P710e in modalità associazione, tenere premuto<br>il pulsante finché le luci blu nella parte superiore del dispositivo<br>iniziano a ruotare in senso orario                                     |
|   | Indicatore del livello<br>delle batterie   | Appare di colore verde quando la batteria è completamente<br>carica; il colore rosso indica che la carica della batteria<br>durerà ancora 30 minuti; durante la ricarica, la luce lampeggia<br>di colore rosso |
| ٩ | Pulsante di risposta<br>alle chiamate      | Premere per rispondere alle chiamate                                                                                                    |
| 7 | Pulsante di chiusura<br>o rifiuto chiamate | Premere per chiudere una chiamata in corso o per rifiutare una chiamata in entrata                                                                                                    |
| Ħ | Pulsante di aumento<br>del volume          | Premere per alzare il volume dell'altoparlante                                                                                                    |
| 4 | Pulsante di riduzione<br>del volume        | Premere per abbassare il volume dell'altoparlante                                                                                                    |
| ₿ | Pulsante microfono                         | Premere per disattivare e riattivare il microfono                                                                                                    |
|   | Area NFC                                   | Posizionare l'antenna NFC del dispositivo mobile vicino<br>a questa area per associarlo o effettuare la connessione/<br>disconnessione                                                                         |

Si consiglia di caricare P710e prima del primo utilizzo. La ricarica può avvenire utilizzando l'adattatore CA fornito in dotazione o tramite collegamento a una porta USB del computer, sebbene la prima opzione sia più rapida.

| Tempi di ricarica con l'adattatore CA |                                         |  |
|---------------------------------------|-----------------------------------------|--|
| 15 minuti di ricarica                 | Consentono circa 2 ore di conversazione |  |
| ½ ora di ricarica                     | Consente circa 4 ore di conversazione   |  |
| 3 ore di ricarica                     | Consente circa 15 ore di conversazione  |  |

### Elemento adattatore/parte superiore scorrevole

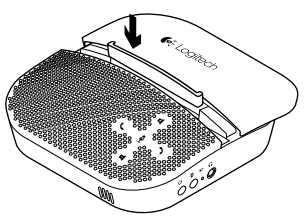

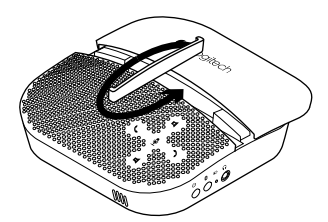

È possibile fare scorrere la parte superiore di P710e per accedere a un supporto per dispositivi mobili. Il supporto è particolarmente utile quando si utilizza un dispositivo mobile per le videoconferenze poiché assicura una maggiore stabilità delle immagini per gli interlocutori.

È presente un inserto che può essere utilizzato per adattare il supporto alle dimensioni del dispositivo mobile. L'inserto può essere posizionato in due modi, come illustrato.

Le dimensioni approssimative dei dispositivi mobili che possono essere inseriti nel supporto sono:

Lato 2: 0 mm - 8,5 mm Lato 1: 8,5 mm - 10,5 mm

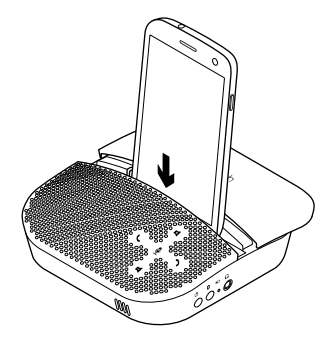

## Configurazione iniziale del dispositivo

• La prima volta che si utilizza P710e è necessario collegarlo a un computer o a una presa di corrente.

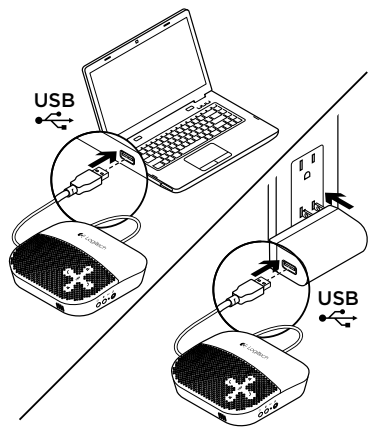

## Configurazione con un computer

- Collegare il cavo USB da P710e al PC.
- Assicurarsi che P710e sia selezionato come dispositivo audio predefinito nelle impostazioni del sistema operativo e nell'applicazione.

### Configurazione con un dispositivo Bluetooth

- Tenere premuto il pulsante di accensione per accendere il dispositivo. Le luci blu iniziano a lampeggiare in senso orario.
- Impostare il dispositivo mobile in modalità associazione e associarlo a P710e.
   È possibile associare fino a otto dispositivi Bluetooth, di cui solo due possono essere attivi contemporaneamente.
- Se si dispone di un dispositivo con NFC abilitato, posizionarlo vicino all'area NFC di P710e. Viene visualizzato un messaggio nel telefono in cui si chiede se si desidera associarlo a P710e.
  - P710e deve essere acceso.
  - Nota: posizionare il dispositivo con NFC abilitato vicino all'area NFC una seconda volta per disconnetterlo da P710e. Questa operazione risulta utile quando si desidera gestire le chiamate dal dispositivo mobile e si è ancora nel raggio d'azione di P710e.
  - Ripetere nuovamente la procedura per riconnetterlo.

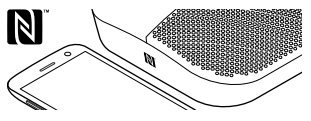

## Risoluzione dei problemi

#### Audio distorto o assente?

- Verificare che il cavo USB sia inserito completamente nella porta USB del computer.
- Verificare che il dispositivo mobile sia associato a P710e.
- L'utilizzo di un hub USB non alimentato potrebbe peggiorare le prestazioni del prodotto.
- Verificare il livello del volume nell'applicazione multimediale/vocale e nel computer.
- Provare a riavviare l'applicazione multimediale/vocale. Verificare che il microfono non sia disattivato.
- Accertarsi che Logitech P710e
  Speakerphone sia selezionato
  come dispositivo audio predefinito
  nel sistema operativo.

#### Windows Vista, Windows 7:

- Chiudere tutte le applicazioni multimediali/vocali.
- Accedere a Start > Pannello di controllo > Suono > scheda Dispositivi di riproduzione.
- Selezionare Logitech P710e.
- Fare clic su Predefinito.
- Fare clic sulla scheda Registrazione.
- Selezionare Logitech P710e.

- Fare clic su Predefinito.
- Riavviare l'applicazione multimediale/ vocale.

#### Windows 8:

- Chiudere tutte le applicazioni multimediali/vocali.
- Nel menu Start, selezionare il riquadro Desktop.
- Dal menu Accessi, selezionare Impostazioni > Pannello di controllo > Hardware e quindi Audio.
- Accedere a Audio e selezionare la scheda Riproduzione.
- Selezionare Logitech P710e.
- Fare clic su Predefinito.
- Fare clic sulla scheda Registrazione.
- Selezionare Logitech P710e.
- Fare clic su Predefinito.
- Riavviare l'applicazione multimediale/ vocale.

#### Mac 10.6 X e versioni successive:

- Chiudere tutte le applicazioni multimediali/vocali.
- Aprire Preferenze di Sistema.
- Selezionare Suono e la scheda Uscita, quindi fare clic su Logitech P710e.
- Riavviare l'applicazione multimediale/ vocale.

Per ulteriore assistenza, visitare il sito Web all'indirizzo **www.logitech.com/support** 

## Características del producto

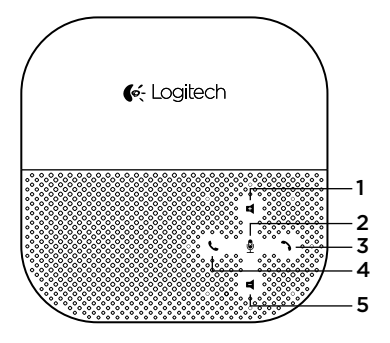

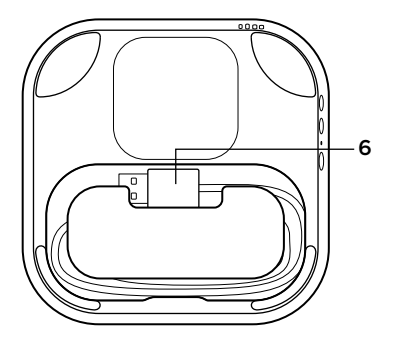

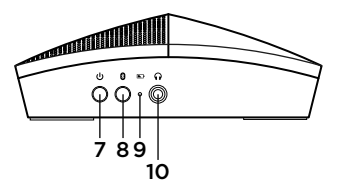

- 1. Subir volumen
- 2. Desactivar micrófono
- 3. Finalizar llamada
- 4. Responder llamada
- 5. Bajar volumen
- 6. Cable USB

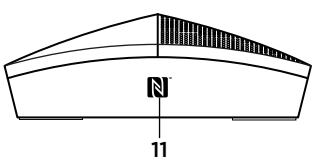

- 7. Alimentación
- 8. Emparejamiento Bluetooth
- 9. Indicador de carga de pilas
- 10. Toma de auriculares
- 11. Zona de destino NFC

| ባ | Botón de encendido                   | Enciende o apaga P710e                                                                                                    |
|---|--------------------------------------|----------------------------------------------------------------------------------------------------|
| 8 | Botón de emparejamiento<br>Bluetooth | Manténgalo pulsado hasta que aparezcan luces azules<br>que formen un círculo en sentido horario en la parte superior<br>del dispositivo para activar el modo de emparejamiento<br>de P710e |
|   | Indicador de estado<br>de la batería | Aparecerá una luz verde cuando la batería se haya cargado<br>por completo, roja cuando queden 30 minutos de batería<br>y roja intermitente cuando se esté cargando                         |
| L | Botón de respuesta<br>de llamada     | Púlselo para contestar llamadas                                                                                                    |
| ) | Botón de fin/<br>rechazo de llamada  | Púlselo para finalizar una llamada o rechazar una llamada<br>entrante                                                                                                    |
| Ŧ | Botón de aumento<br>de volumen       | Púlselo para subir el volumen del altavoz                                                                                                    |
| T | Botón de disminución<br>de volumen   | Púlselo para bajar el volumen del altavoz                                                                                                    |
| ₿ | Botón de micrófono                   | Púlselo para silenciar o desactivar el silencio del micrófono                                                                                                    |
| Ŋ | Zona de destino NFC                  | Ubique la antena NFC de su dispositivo móvil cerca de la zona de destino para emparejar o conectar/desconectar                                                                             |

Se recomienda cargar P710e antes del primer uso. Puede cargarlo con el adaptador de CA incluido o conectándolo a un puerto USB de su ordenador, pero se cargará más rápido con el adaptador de CA.

| Tiempo de carga con el adaptador de CA |                                       |  |
|----------------------------------------|---------------------------------------|--|
| 15 minutos de carga                    | Alrededor de 2 horas de conversación  |  |
| ½ hora de carga                        | Alrededor de 4 horas de conversación  |  |
| 3 horas de carga                       | Alrededor de 15 horas de conversación |  |

## Tapa deslizante/soporte

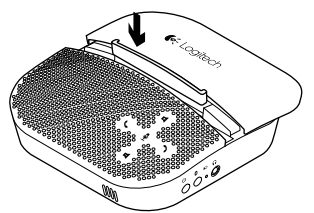

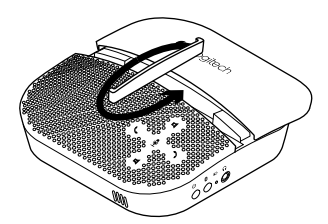

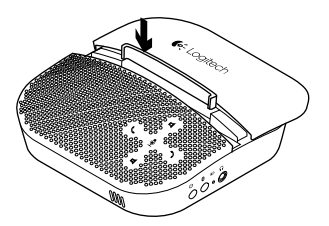

La parte superior de P710e se puede deslizar hacia atrás para revelar una ranura de inserción para su dispositivo móvil. La ranura es especialmente útil cuando el dispositivo móvil se usa para videoconferencias, ya que brinda mayor estabilidad de imagen a los interlocutores.

La ranura de inserción contiene un soporte que se puede usar para ajustarla al tamaño de su dispositivo móvil. El soporte tiene dos posiciones, como se puede ver en las ilustraciones.

El tamaño aproximado de dispositivo móvil para el que está diseñada la ranura es el siguiente:

Lado 2: 0 mm a 8,5 mm Lado 1: 8,5 mm a 10,5 mm

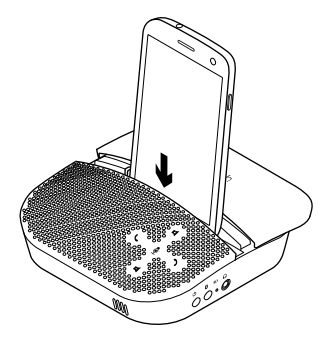

# Configuración inicial del dispositivo

 La primera vez que use el dispositivo P710e, debe conectarlo a un PC o a una toma de CA.

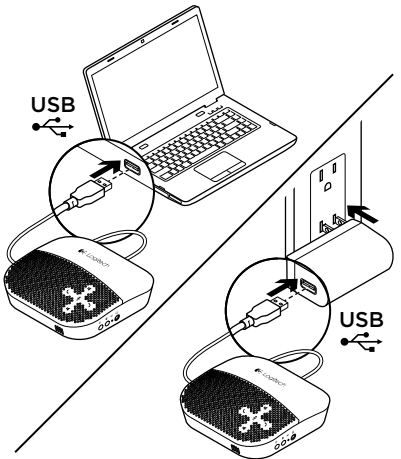

Configuración

## con un ordenador

- Conecte el cable USB de P710e al ordenador.
- Asegúrese de que P710e esté seleccionado como el dispositivo de audio predeterminado en la configuración del sistema operativo y en la aplicación.

## Configuración con un dispositivo Bluetooth

- Mantenga pulsado el botón de encendido para encender el dispositivo. Las luces azules empiezan a emitir destellos en un círculo en sentido horario.
- Coloque el dispositivo móvil en modo de emparejamiento y emparéjelo a P710e.
   Es posible emparejar hasta ocho dispositivos Bluetooth y activar hasta dos de ellos al mismo tiempo.
- Si tiene un dispositivo preparado para NFC, colóquelo cerca de la zona de destino NFC en P710e. Debería ver un mensaje en el teléfono para confirmar que desea emparejarlo con P710e.
  - P710e debe estar encendido.
  - Para desconectar el dispositivo preparado para NFC de P710e, vuelva a colocarlo cerca de la zona de destino NFC. Esto es útil si aún se encuentra dentro del radio de alcance de P710e, pero quiere gestionar las llamadas en el dispositivo móvil.
  - Repita el procedimiento para volver a conectar el dispositivo.

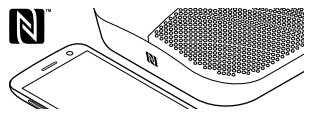

## Resolución de problemas

#### ¿Audio deficiente o inexistente?

- Compruebe si el cable USB está completamente insertado en el puerto USB del ordenador.
- Compruebe que el dispositivo móvil esté emparejado a P710e.
- Si se usa un concentrador USB sin alimentación, se puede degradar el rendimiento del producto.
- Compruebe el nivel de volumen en la aplicación de voz/multimedia y también en el PC.
- Reinicie la aplicación de voz/multimedia. Asegúrese de que el micrófono no esté silenciado.
- Verifique que Logitech P710e Speakerphone sea el dispositivo de audio predeterminado.

#### Windows Vista, Windows 7:

- Cierre todas las aplicaciones de voz/ multimedia
- Vaya a Inicio/Panel de control/Sonido/ ficha Dispositivos de reproducción.
- Elija Logitech P710e.
- Haga clic en Predeterminar.
- Haga clic en la ficha "Grabación".
- Elija Logitech P710e.
- Haga clic en "Predeterminar".
- Reinicie la aplicación de voz/multimedia.

#### Windows 8:

- Cierre todas las aplicaciones de voz/ multimedia
- En el menú Inicio, seleccione el mosaico "Escritorio".
- En el menú Accesos, seleccione Configuración>Panel de control>Hardware y, luego, Sonido.
- En Sonido, seleccione la ficha "Reproducción".
- Elija Logitech P710e.
- Haga clic en Predeterminar.
- Haga clic en la ficha "Grabación".
- Elija Logitech P710e.
- Haga clic en "Predeterminar".
- Reinicie la aplicación de voz/multimedia.

#### Mac 10.6 X o posterior:

- Cierre todas las aplicaciones de voz/ multimedia
- Abra Preferencias del Sistema.
- Seleccione Sonido/ficha Salida y, a continuación, seleccione Logitech P710e.
- Reinicie la aplicación de voz/multimedia.

Si necesita más información, visite la página www.logitech.com/support

Funcionalidades do produto

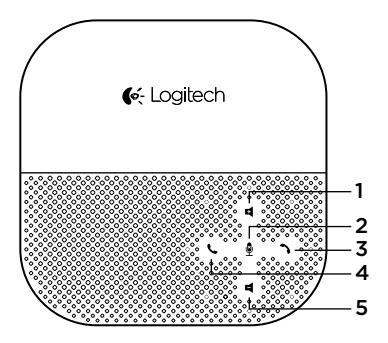

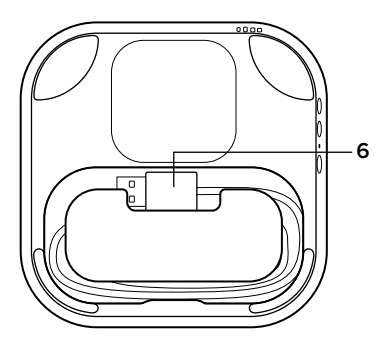

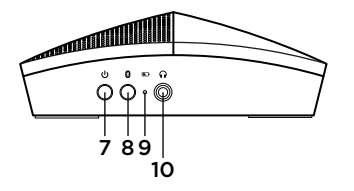

- 1. Aumentar o volume
- 2. Microfone sem som
- 3. Terminar chamada
- 4. Atender chamada
- 5. Diminuir o volume
- 6. Cabo USB

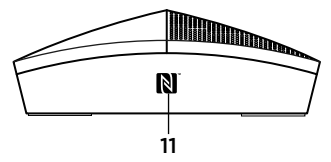

- 7. Interruptor Ligar/Desligar
- 8. Emparelhar Bluetooth
- 9. Luz do indicador de bateria
- 10. Tomada dos auscultadores
- 11. Área alvo de NFC

| ባ        | Botão para Ligar/Desligar                | Liga ou desliga o P710e                                                                                       |
|----------|------------------------------------------|----------------------------------------------------------------------------------------------------|
| 8        | Botão de emparelhamento<br>Bluetooth     | Mantenha premido até que surja a luz azul na parte superior<br>para colocar o P710e em modo de emparelhamento |
| <b>N</b> | Indicador do nível<br>de bateria         | Aparece a verde quando a bateria está totalmente carregada                                                    |
| ٢        | Botão "Atender chamada"                  | Prima para atender uma chamada                                                                                |
| 3        | Botão para Terminar/<br>Rejeitar chamada | Prima para terminar ou rejeitar uma chamada                                                                   |
| Ŧ        | Botão para aumentar<br>volume            | Prima para aumentar o volume do altifalante                                                                   |
| 4        | Botão para diminuir volume               | Prima para diminuir o volume do altifalante                                                                   |
| ₿        | Botão do microfone                       | Prima para silenciar ou activar o som do microfone                                                            |
| Ŋ        | Área alvo de NFC                         | Coloque a antena NFC do seu dispositivo móvel próxima<br>da área alvo para emparelhar ou ligar/desligar       |

Recomendamos que carregue o P710e antes da primeira utilização. Pode efectuar o carregamento utilizando o adaptador de CA incluído ou ligando à porta USB num computador – o carregamento é mais rápido com o adaptador de CA.

| Tempos de carregamento com o adaptador de CA |                                          |  |
|----------------------------------------------|------------------------------------------|--|
| 15 minutos de carregamento                   | Fornece cerca de 2 horas de conversação  |  |
| ½ hora de carregamento                       | Fornece cerca de 4 horas de conversação  |  |
| 3 horas de carregamento                      | Fornece cerca de 15 horas de conversação |  |

#### Acessório/tampa superior

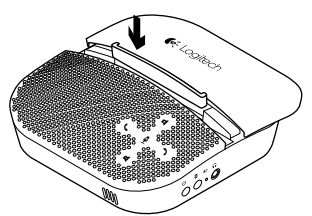

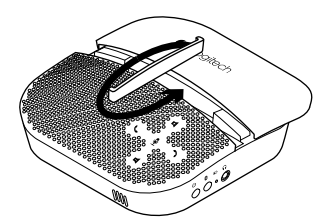

Pode deslizar a parte superior do P710e para revelar um suporte oculto para o seu dispositivo móvel. Este suporte é especialmente útil quando utilizar o seu dispositivo móvel para vídeo conferências, proporcionando maior estabilidade de imagem para os interlocutores da sua chamada.

Existe um acessório que pode utilizar no suporte oculto para ajustar ao tamanho do seu dispositivo móvel. O acessório pode ser colocado de dois modos como na ilustração.

O tamanho aproximado do dispositivo móvel para encaixar no suporte oculto é:

Lado 2: 0 mm-8,5 mm Lado 1: 8,5 mm-10,5 mm

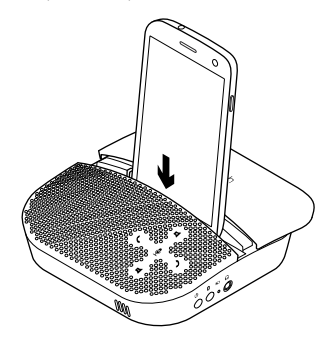

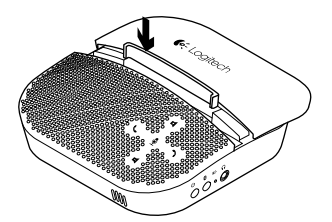

## Configuração inicial do dispositivo

 Na primeira utilização do P710e tem de ligá-lo a um PC ou a uma tomada de CA.

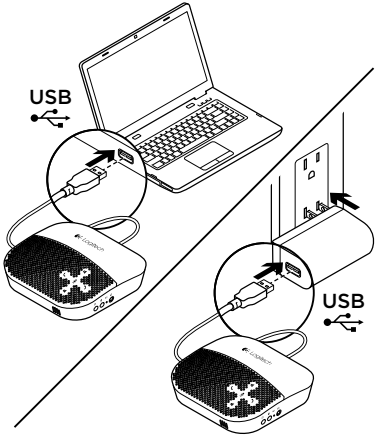

Configurar com um computador

- Ligue o cabo USB do P710e ao seu computador.
- Certifique-se de que o P710e está seleccionado como o dispositivo de áudio predefinido nas suas definições do SO e na sua aplicação.

# Configurar

## com um dispositivo Bluetooth

- Mantenha premido o botão de alimentação para ligar o dispositivo. As luzes azuis começam a piscar em círculo no sentido dos ponteiros do relógio.
- Coloque o seu dispositivo móvel no modo de emparelhamento e emparelhe o P710e.
   Pode emparelhar até oito dispositivos de Bluetooth com apenas dois activos em simultâneo.
- Se possui um dispositivo com NFC, coloque-o próximo da área alvo do P710e. Será apresentada uma mensagem no seu telemóvel perguntando se pretende emparelhar com o P710e.
  - O P710e tem de estar ligado.
  - Coloque o seu dispositivo com NFC próximo da área alvo pela segunda vez para desligar do P710e. Isto poderá ser útil se ainda estiver dentro do alcance do P710e, mas pretende gerir as suas chamadas no seu dispositivo móvel.
  - Repita o processo para ligar novamente.

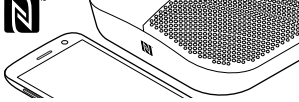

## Resolução de problemas

#### Sem som ou com som irregular?

- Verifique se o cabo USB está totalmente inserido na porta USB do computador.
- Certifique-se de que o dispositivo móvel está emparelhado com o P710e
- A utilização de um concentrador USB sem alimentação pode diminuir o desempenho do produto.
- Verifique o nível do volume na sua aplicação de multimédia/voz e no seu PC.
- Experimente reiniciar a sua aplicação de multimédia/voz. Certifique-se de que o microfone não está em Silêncio.
- Certifique-se de que o Logitech P710e é o dispositivo de áudio predefinido.

#### Windows Vista, Windows 7:

- Feche todas as aplicações de multimédia/voz
- Aceda a Iniciar/Painel de controlo/Som/ separador Dispositivos de reprodução.
- Escolha "Logitech P710e".
- Clique em "Predefinir".
- Clique no separador "Gravação".
- Escolha "Logitech P710e".
- Clique em "Predefinir".
- Reinicie a sua aplicação de multimédia/ vídeo.

#### Windows 8:

- Feche todas as aplicações de multimédia/voz
- No menu Iniciar, seleccione o mosaico "Área de Trabalho".
- No menu Atalhos, seleccione Definições
  > Painel de Controlo > Hardware e Som.
- Aceda a Som e seleccione o separador "Reprodução".
- Escolha "Logitech P710e".
- Clique em "Predefinir".
- Clique no separador "Gravação".
- Escolha "Logitech P710e".
- Clique em "Predefinir".
- Reinicie a aplicação de multimédia/vídeo.

#### Mac 10.6 X e superiores:

- Feche todas as aplicações de multimédia/voz
- Abra as Preferências do Sistema.
- Seleccione o separador Som/Saída e, em seguida, seleccione "Logitech P710e".
- Reinicie a aplicação de multimédia/vídeo.

Para obter suporte adicional, visite-nos em www.logitech.com/support

# Productfuncties

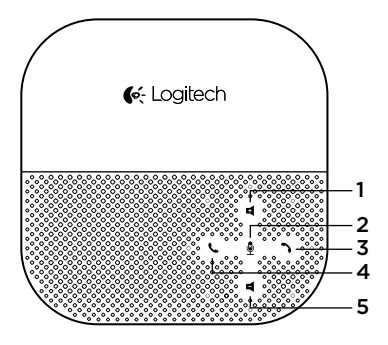

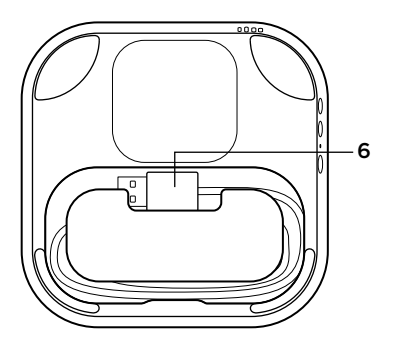

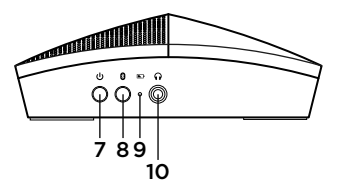

- 1. Volume verhogen
- 2. Microfoon dempen
- 3. Gesprek beëindigen
- 4. Gesprek beantwoorden
- 5. Volume verlagen
- 6. USB-kabel

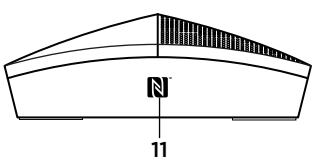

- 7. Aan/uit
- 8. Koppelen via Bluetooth
- 9. Batterijstatuslampje
- 10. Hoofdtelefoonaansluiting
- 11. NFC-doelgebied

| ባ        | Aan/uit-knop                             | Hiermee zet u de P710e aan of uit                                                                                                    |
|----------|------------------------------------------|----------------------------------------------------------------------------------------------------|
| 8        | Knop voor koppelen<br>via Bluetooth      | Houd ingedrukt totdat blauwe lampjes in een cirkel op<br>de bovenkant van het apparaat verschijnen om de P710e<br>in koppelingsmodus te plaatsen |
| <b>N</b> | Indicator voor batterijniveau            | Branden groen wanneer batterij volledig is opgeladen,<br>rood wanneer de batterij nog 30 minuten meegaat,<br>knippert rood tijdens opladen       |
| ٩        | Knop voor gesprek<br>beantwoorden        | Druk hierop om gesprekken te beantwoorden                                                                                                    |
| 3        | Knop voor gesprek<br>beëindigen/afwijzen | Druk hierop om een gesprek te beëindigen of een inkomend gesprek af te wijzen                                                                    |
| •        | Knop voor volume omhoog                  | Druk hierop om het speakervolume te verhogen                                                                                                    |
| 4        | Knop voor volume omlaag                  | Druk hierop om het speakervolume te verlagen                                                                                                    |
| ₿        | Microfoonknop                            | Druk hierop om de dempfunctie van de microfoon in of uit te schakelen                                                                            |
|          | NFC-doelgebied                           | Plaats de NFC-antenne van uw mobiele apparaat in<br>de buurt van het doelgebied om te koppelen of verbinding<br>te maken/verbreken               |

Het is raadzaam de P710e op te laden voordat u deze voor het eerst gebruikt. U kunt dit doen via de meegeleverde wisselstroomadapter of door de speakerphone aan te sluiten op een USB-poort op een computer. De wisselstroomadapter laadt echter sneller op.

| Oplaadtijden met de wisselstroomadapter |                                    |  |
|-----------------------------------------|------------------------------------|--|
| 15 minuten opladen                      | Biedt ongeveer 2 uur gesprekstijd  |  |
| ½ uur opladen                           | Biedt ongeveer 4 uur gesprekstijd  |  |
| 3 uur opladen                           | Biedt ongeveer 15 uur gesprekstijd |  |

## Inzetstuk/schuifbare bovenkant

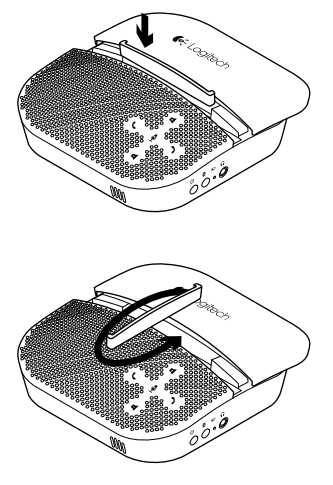

De bovenkant van de P710e kan worden verschoven zodat een verborgen houder voor uw mobiele apparaat tevoorschijn komt. Deze houder is vooral handig wanneer u uw mobiele apparaat gebruikt voor videovergaderingen voor meer stabiliteit van het beeld voor degenen met wie u belt.

Er is een inzetstuk dat in de houder kan worden gebruikt om deze aan te passen aan het formaat van uw mobiele apparaat. Het inzetstuk kan op twee manieren worden geplaatst (zie afbeeldingen).

Het geschatte formaat van een mobiel apparaat dat in de houder past is:

Zijde 2: 0 mm-8,5 mm Zijde 1: 8,5 mm-10,5 mm

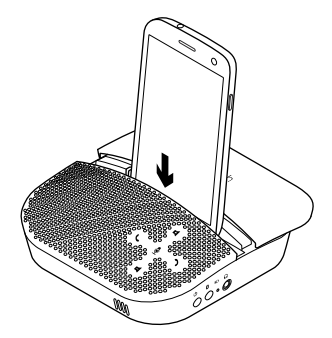

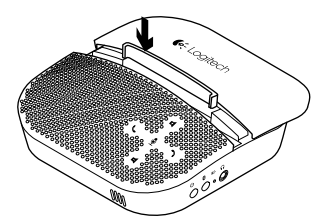
## Eerste set-up van het apparaat

 Wanneer u de P710e voor het eerst gebruikt, moet u deze aansluiten op een pc of stopcontact.

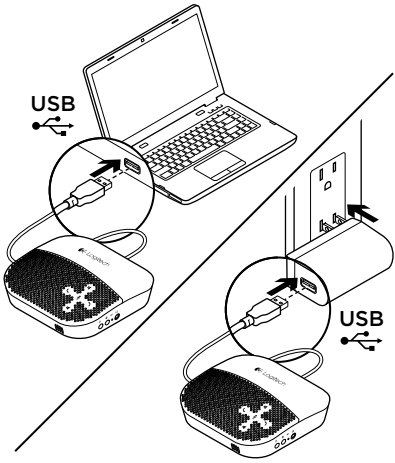

Installatie met een computer

- Sluit de USB-kabel van de P710e op uw pc aan.
- Zorg dat de P710e geselecteerd is als het standaardaudioapparaat in uw besturingssysteeminstellingen en in uw toepassing.

# Installatie met een Bluetoothapparaat

- Houd de aan/uit-knop ingedrukt om het apparaat AAN te zetten. Het blauwe lampje begint rechtsom in een cirkel te knipperen.
- Zet uw mobiele apparaat in koppelingsmodus en koppel het aan de P710e. U kunt tot acht Bluetooth-apparaten koppelen en twee apparaten tegelijkertijd gebruiken.
- Als uw apparaat NFC heeft, plaatst u het in de buurt van het NFC-doelgebied op de P710e. U ziet een bericht op uw telefoon waarin wordt gevraagd of u aan de P710e wilt koppelen.
  - P710e moet ingeschakeld zijn.
  - Plaats uw NFC-apparaat nogmaals in de buurt van het NFC-doelgebied om het van de P710e te ontkoppelen. Dit is nuttig als u nog steeds in het bereik van de P710e bent, maar gesprekken op het mobiele apparaat wilt aannemen.
  - Herhaal deze procedure om opnieuw te koppelen.

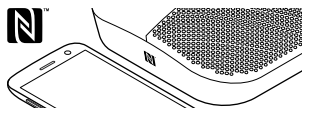

## Probleemoplossing

## Slecht of geen geluid?

- Controleer of de USB-kabel goed is aangesloten op de USB-poort van de computer.
- Controleer of uw mobiele apparaat aan de P710e is gekoppeld
- Het gebruik van een niet-aangedreven USB-hub kan de prestaties van het apparaat nadelig beïnvloeden.
- Controleer het volumeniveau van uw media-/spraaktoepassing en uw pc.
- Probeer of het opnieuw opstarten van uw media-/spraaktoepassing helpt. Controleer of de microfoon niet gedempt is.
- Zorg dat de Logitech P710e Speakerphone het standaardapparaat voor audio is.

#### Windows Vista, Windows 7:

- Sluit alle media-/spraaktoepassingen.
- Ga naar Start/Configuratiescherm/ Geluid/tabblad Afspeelapparaten.
- Kies 'Logitech P710e'.
- Klik op 'Standaard instellen'.
- Klik op de tab Opnemen.
- Kies 'Logitech P710e'.
- Klik op 'Standaard instellen'.
- Start uw media-/videotoepassing opnieuw.

## Windows 8:

- Sluit alle media-/spraaktoepassingen.
- Selecteer in het menu Start de tegel Bureaublad.
- Selecteer in het Charms-menu
- Instellingen>Configuratiescherm> Hardware en vervolgens Geluid.
- Ga naar 'Geluid' en selecteer de tab Afspelen.
- Kies 'Logitech P710e'.
- Klik op 'Standaard instellen'.
- Klik op de tab Opnemen.
- Kies 'Logitech P710e'.
- Klik op 'Standaard instellen'.
- Start de media-/videotoepassing opnieuw.

## Mac 10.6 X en hoger:

- Sluit alle media-/spraaktoepassingen.
- Open Systeemvoorkeuren.
- Selecteer Geluid > tabblad Uitvoer en selecteer Logitech P710e.
- Start uw media-/videotoepassing opnieuw.

Ga naar **www.logitech.com/support** voor meer ondersteuning

## Produktfunktioner

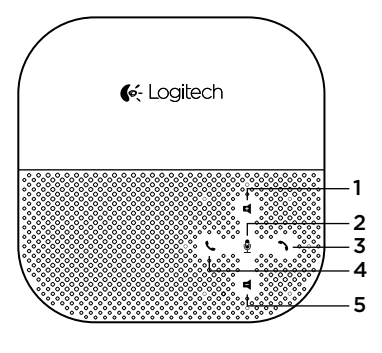

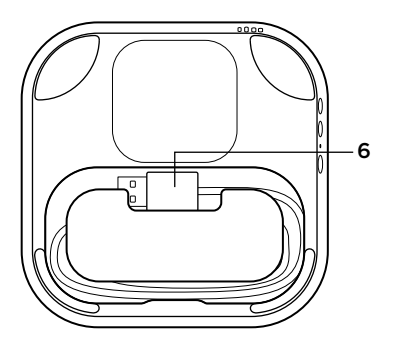

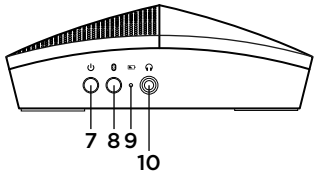

- 1. Höj volymen
- 2. Mikrofon av
- 3. Avsluta samtal
- 4. Svara på samtal
- 5. Sänk volymen
- 6. USB-kabel

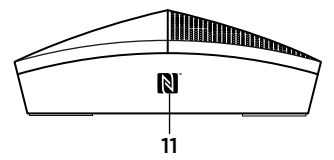

- **7.** Av/på
- 8. Bluetooth-koppling
- 9. Batteriindikatorlampa
- 10. Uttag för hörlurar
- 11. NFC-målområde

|   | Av/på-knapp                             | Slår på eller stänger av P710e                                                                                                    |
|---|-----------------------------------------|----------------------------------------------------------------------------------------------------|
| 8 | Knapp för Bluetooth-<br>koppling        | Tryck ner tills blått ljus visas i en medurs cirkel överst<br>på enheten för att försätta P710e i kopplingsläge                               |
|   | Batteriindikator                        | Lyser grönt när batteriet är fulladdat, lyser rött när<br>det finns 30 minuters batteriladdning kvar och blinkar rött<br>när batteriet laddas |
| ٤ | Knapp för att svara<br>på samtal        | Tryck ner för att svara på samtal                                                                                                    |
| 3 | Knapp för att avsluta/<br>avvisa samtal | Tryck för att avsluta eller avvisa ett inkommande samtal                                                                                      |
| Ð | Knapp för att höja volymen              | Tryck för att höja högtalarvolymen                                                                                                    |
| 4 | Knapp för att sänka<br>volymen          | Tryck för att sänka högtalarvolymen                                                                                                    |
| ₿ | Mikrofonknapp                           | Tryck ner för att stänga av eller sätta på mikrofonen                                                                                         |
| Ŋ | NFC-målområde                           | Placera din mobilenhets NFC-antenn nära målområdet<br>för att koppla eller ansluta/koppla från                                                |

Vi rekommenderar att du laddar P710e innan du använder den första gången. Du kan antingen ladda högtalartelefonen med den medföljande nätadaptern eller genom att ansluta högtalartelefonen till en USB-port på en dator. Laddning med nätadaptern går dock mycket snabbare.

| Nätadapterns laddningstider |                                   |  |
|-----------------------------|-----------------------------------|--|
| 15 minuters laddning        | Ger cirka två timmars samtalstid  |  |
| ½ timmes laddning           | Ger cirka fyra timmars samtalstid |  |
| Tre timmars laddning        | Ger cirka 15 timmars samtalstid   |  |

# Inlägg/skjutbart lock

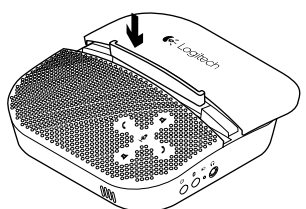

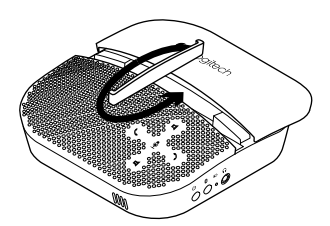

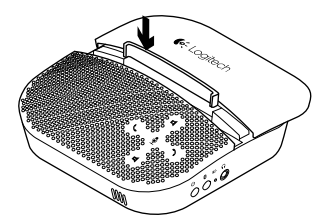

Locket på P710e kan dras bakåt. Ett dolt stativ för din mobila enhet blir då synligt. Det här stativet är särskilt praktiskt när du deltar i en videokonferens via den mobila enheten. De du pratar med får en stabilare bild.

Du kan anpassa det dolda stativet efter den mobila enhetens storlek med hjälp av ett inlägg. Inlägget kan placeras på två sätt såsom visas.

Ungefärlig storlek på de mobila enheter som passar i det dolda stativet:

Sida 2: 0-8,5 mm Sida 1: 8,5-10,5 mm

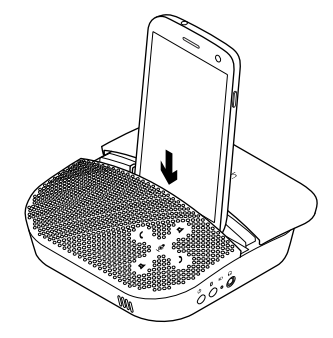

# Första konfigurationen av enheten

 Första gången du använder P710e, måste du antingen ansluta den till en dator eller till ett vägguttag.

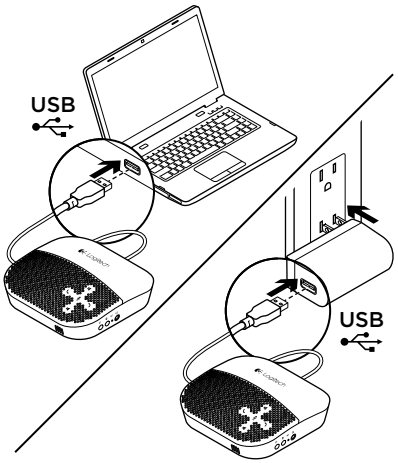

Installation med dator

- Anslut USB-kabeln från P710e till din dator.
- Kontrollera att P710e har markerats som standardljudenhet i operativsystemets inställningar och i ditt program.

## Installation med en Bluetooth-enhet

- Tryck på och håll ned strömknappen för att starta enheten. Det blå ljuset börja blinka i en cirkel medsols.
- Försätt din mobila enhet i kopplingsläge och koppla till P710e. Du kan koppla ihop upp till åtta Bluetooth-enheter (endast två aktiva samtidigt).
- Om du har en NFC-aktiverad enhet bör du placera den nära NFC-målområdet på P710e. Ett meddelande som frågar om du vill koppla till P710e bör visas på din telefon.
  - P710e måste vara på.
  - Obs! Placera den NFC-aktiverade enheten nära NFC-målområdet en gång till för att koppla ifrån P710e. Det här är användbart när du fortfarande befinner dig inom räckvidden för P710e men vill hantera samtal från den mobila enheten.
  - Upprepa proceduren igen f
    ör att återansluta.

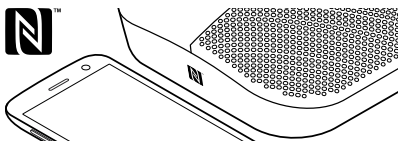

# Felsökning

## Dåligt eller inget ljud?

- Kontrollera om USB-kabeln sitter ordentligt i USB-porten.
- Kontrollera att din mobila enhet är kopplad till P710e
- Produktens prestanda kan försämras om du använder en USB-hubb utan egen strömförsörjning.
- Kontrollera volymnivån på både medie/ röstprogrammet och datorn.
- Prova att starta om medie/röstprogrammet. Kontrollera att ljudet inte är avstängt på mikrofonen.
- Kontrollera att Logitech P710e Speakerphone är vald som standardljudenhet.

#### Windows Vista, Windows 7:

- Stäng alla medie/röstprogram
- Gå till Start/Kontrollpanelen/Ljud och öppna fliken Uppspelningsenheter.
- Välj Logitech P710e.
- Klicka på Standard.
- Klicka på fliken Inspelning.
- Välj Logitech P710e.
- Klicka på Standard.
- Starta om medie/videoprogrammet.

#### Windows 8:

- Stäng alla medie/röstprogram
- Välj panelen Skrivbord i Start-menyn.
- Gå till snabbknappsmenyn och välj Inställningar>Kontrollpanelen> Maskinvara och sedan Ljud.
- Gå till Ljud och välj fliken Uppspelning.
- Välj Logitech P710e.
- Klicka på Standard.
- Klicka på fliken Inspelning.
- Välj Logitech P710e.
- Klicka på Standard.
- Starta om medie/videoprogrammet.

#### Mac 10.6 X eller senare:

- Stäng alla medie/röstprogram
- Öppna Systeminställningar.
- Välj fliken Ljud/Utgång och sedan Logitech P710e.
- Starta om medie/videoprogrammet.

Mer hjälp finns på www.logitech.com/support.

# Funktioner

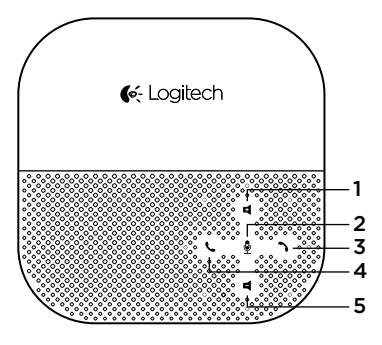

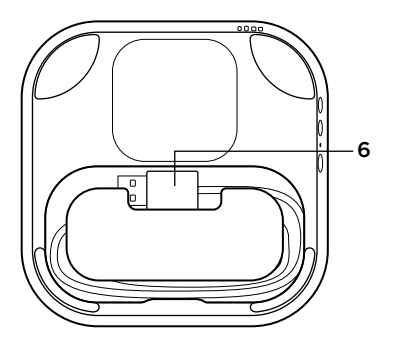

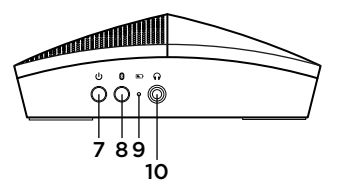

- 1. Skru op for lyden
- 2. Slå mikrofonen fra
- 3. Afslut opkald
- 4. Besvar opkald
- 5. Skru ned for lyden
- 6. USB-kabel

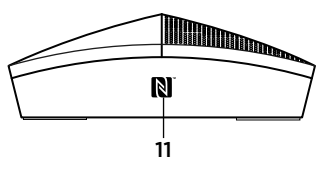

- 7. Tænd/sluk
- 8. Bluetooth-binding
- 9. Strømindikator
- 10. Stik til hovedtelefoner
- 11. Målområdet for NFC

| ባ        | Afbryder                                 | Tænder eller slukker for P710e-højtalertelefonen                                                                                                    |
|----------|------------------------------------------|----------------------------------------------------------------------------------------------------|
| 8        | Knap til Bluetooth-binding               | Hold den nede indtil indikatorerne øverst på enheden blinker<br>blåt i en cirkel i urets retning, hvilket betyder at der kan<br>etableres binding til P710e-højtalertelefonen |
| <b>N</b> | Batteriindikator                         | Grønt lys betyder fuld opladning, mens rødt lys betyder<br>30 minutters resterende batteritid. Rød blinken betyder<br>at enheden lades op                                     |
| L        | Knap til at besvare opkald               | Tryk for at besvare opkald                                                                                                    |
| 3        | Knap til at afslutte/<br>afvise samtaler | Tryk på den for at afslutte et opkald eller afvise<br>et indkommende opkald                                                                                                   |
| đ        | Knap til at skrue op<br>for lydstyrken   | Tryk på den for at øge lydstyrken i højtaleren                                                                                                    |
| 4        | Knap til at skrue ned<br>for lydstyrken  | Tryk på den for at reducere lydstyrken i højtaleren                                                                                                    |
| ₿        | Mikrofonknap                             | Tryk for at slå mikrofonens lyd fra eller til                                                                                                    |
| Ŋ        | Målområdet for NFC                       | Placer mobilenhedens NFC-antenne i nærheden af<br>målområdet for at oprette binding eller oprette/afbryde<br>forbindelse                                                      |

Vi anbefaler at du oplader P710e-højtalertelefonen inden du tager den i brug. Du kan enten oplade den vha. den medfølgende lysnetadapter eller ved at slutte den til en USB-port på en computer. Den oplades dog hurtigere med lysnetadapteren.

| Opladningstider for lysnetadapteren |                           |  |
|-------------------------------------|---------------------------|--|
| 15 minutters opladningstid          | Kan bruges i ca. 2 timer  |  |
| 1/2 times opladningstid             | Kan bruges i ca. 4 timer  |  |
| 3 timers opladningstid              | Kan bruges i ca. 15 timer |  |

# Indsats/skydelåg

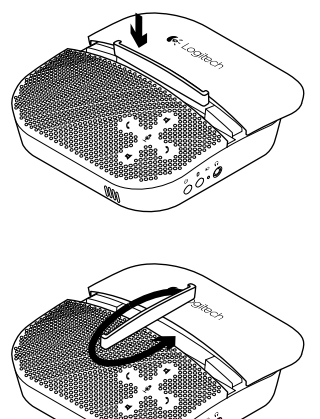

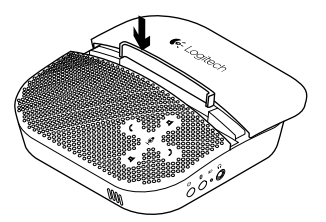

Den øverste del af P710e-højtalertelefonen kan skubbes tilbage, så der skabes en skjult holder til din mobilenhed. Denne holder er især nyttig når du bruger din mobilenhed til videokonferencer, idet der opnås et mere stabilt billede for dine samtalepartnere.

Der er en indsats som kan bruges i den skjulte holder, så du kan justere den i forhold til din mobilenheds størrelse. Indsatsen kan placeres på to måder som vist på illustrationen.

Størrelsen på mobilenheder som passer til den skjulte holder, er cirka:

Side 2: 0 mm-8,5 mm Side 1: 8,5 mm-10,5 mm

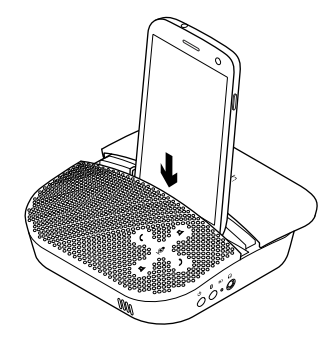

# Indledende konfiguration af enheden

• Allerførste gang du bruger P710e, skal du slutte den til enten en pc eller en stikkontakt.

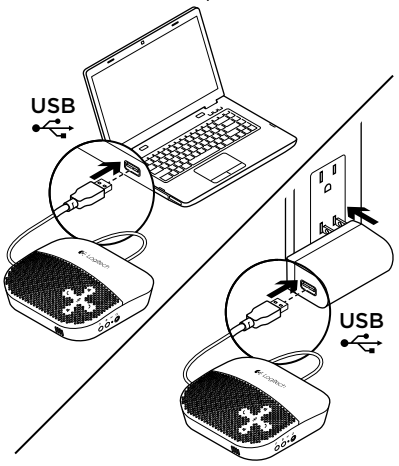

Opsætning med en computer

- Slut USB-kablet fra P710e-højtalertelefonen til din pc.
- Sørg for at P710e-højtalertelefonen er valgt som standardlydenhed i styresystemet og programmet.

## Opsætning med en Bluetoothenhed

- Tryk på afbryderknappen, og hold den nede for at TÆNDE enheden. De blå lys blinker i en cirkel mod uret.
- Sæt din mobilenhed i bindingstilstand, og opret binding til P710e-højtalertelefonen. Du kan binde op til otte Bluetooth-enheder med to aktive på samme tid.
- Hvis du har en NFC-kompatibel enhed, skal du placere den i nærheden af NFCmålområdet på P710e-højtalertelefonen. Der burde vises en meddelelse på telefonen hvor du bliver spurgt om du vil oprette binding til P710e-højtalertelefonen.
  - P710e-højtalertelefonen skal være tændt.
  - Bemærk: Placer den NFC-kompatible enhed i nærheden af NFC-målområdet igen hvis du vil afbryde forbindelsen til P710e-højtalertelefonen. Denne funktion er nyttig hvis du stadig er inden for P710e-højtalertelefonens rækkevidde, men du vil håndtere opkald på mobilenheden.
  - Gentag proceduren for at etablere forbindelse igen.

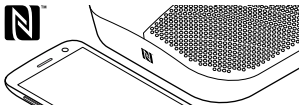

## Problemløsning

## Dårlig eller ingen lyd?

- Kontrollér om USB-kablet sidder rigtigt i computerens USB-port.
- Kontroller om der er oprettet binding mellem mobilenheden og P710e-enheden.
- Hvis du bruger en USB-hub, vil du muligvis opleve at lyden fra produktet er forringet.
- Kontrollér lydstyrken, både i det anvendte program og på pc'en.
- Prøv at genstarte medie-/taleprogrammet. Kontrollér at mikrofonen ikke er slået fra.
- Kontrollér at Logitech P710ehøjtalertelefonen er valgt som standardlydenhed.

## Windows Vista, Windows 7:

- Luk alle medie-/taleprogrammer
- Åbn Start/Kontrolpanel/Lyd/fanen Afspilning.
- Vælg Logitech P710e.
- Klik på Angiv standard.
- Klik på fanen "Optagelse".
- Vælg Logitech P710e.
- Klik på "Angiv standard".
- Genstart medie-/taleprogrammet.

### Windows 8:

- Luk alle medie-/taleprogrammer
- Vælg skrivebordsflisen i startmenuen.
- I menuen med amuletter skal du vælge Indstillinger>Kontrolpanel>Hardware og derefter Lyd.
- Vælg fanen "Afspilning".
- Vælg Logitech P710e.
- Klik på Angiv standard.
- Klik på fanen "Optagelse".
- Vælg Logitech P710e.
- Klik på "Angiv standard".
- Genstart medie-/videoprogrammet.

#### Mac 10.6 X og derover:

- Luk alle medie-/taleprogrammer
- Åbn Systemindstillinger.
- Vælg Lyd/fanen Lyd ud, og vælg derefter Logitech P710e.
- Genstart medie-/videoprogrammet.

Du kan få yderligere support på www.logitech.com/support

## Produktfunksjoner

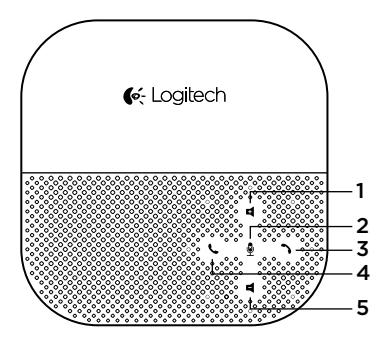

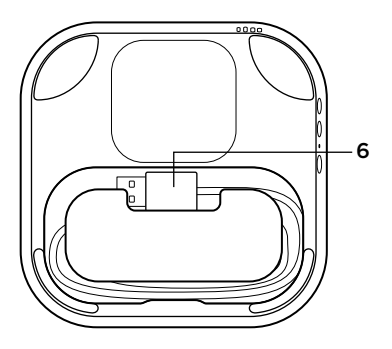

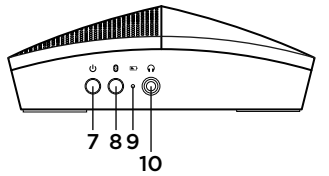

- 1. Øk volumet
- 2. Mikrofon av
- 3. Avslutt en samtale
- 4. Besvar et anrop
- 5. Senk volumet
- 6. Usb-kabel

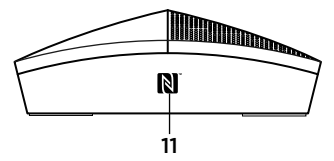

- 7. Av/på-knapp
- 8. Bluetooth-forbindelse
- 9. Batterilampe
- 10. Uttak til hodetelefoner
- 11. Kontaktområde for NFC

|          | Av/på-knapp                                      | Slår P710e av eller på                                                                                                    |
|----------|--------------------------------------------------|----------------------------------------------------------------------------------------------------|
| 8        | Knapp for Bluetooth-<br>forbindelse              | Trykk og hold til blått lys antennes i en sirkel på toppen<br>av enheten for å oppnå parvis forbindelse med P710e          |
| <b>N</b> | Batteriindikator                                 | Viser grønt når fulladet, rødt indikerer 30 minutters<br>gjenværende batterlevetid og blinkende rødt angir opplading       |
| ٩        | Knapp til besvaring<br>av oppringninger          | Trykk for å besvare samtaler                                                                                               |
| 3        | Knapp for avslutning<br>og avvisning av samtaler | Brukes til å avslutte gjeldende samtale og avvise<br>en innkommende samtale                                                |
| E        | Volum opp-knapp                                  | Trykk for å øke høyttalervolumet                                                                                           |
| 4        | Volum ned-knapp                                  | Trykk for å senke høyttalervolumet                                                                                         |
| ₿        | Mikrofonknapp                                    | Trykk for å dempe eller avslutte demping av mikrofonen                                                                     |
|          | Kontaktområde for NFC                            | Plasser NFC-antennen på den mobile enheten<br>nær kontaktområdet for å opprette parvis forbindelse,<br>eller kople til/fra |

Vi anbefaler at du lader P710e før første bruk. Du kan lade enten ved å bruke vedlagt strømadapter, eller ved å kople til en usb-port på datamaskinen. Strømadapteren lader raskere.

| Ladetid med strømadapteren            |                               |  |
|---------------------------------------|-------------------------------|--|
| 15 minutter gjenværende<br>batteritid | Gir omtrent 2 timers taletid  |  |
| ½ time gjenværende batteritid         | Gir omtrent 4 timers taletid  |  |
| Tre timer gjenværende batteritid      | Gir omtrent 15 timers taletid |  |

## Adapterne / glidende topp

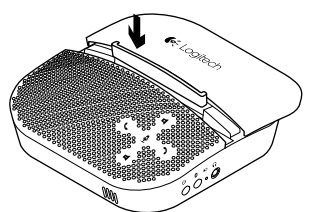

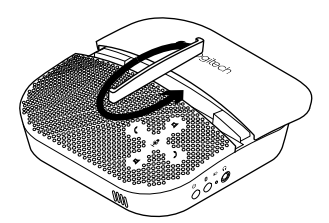

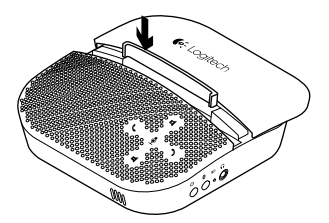

Toppen av P710e kan dyttes bakover, og under finnes et stativ for den mobile enheten. Dette stativet er spesielt kjekk når du bruker den mobile enhet til videokonferanser, da den gir større stabilitet av bildet for mottakeren av samtalen.

Det finnes en adapter som kan tilpasses til størrelsen av den mobile enhet. Adapteren kan settes inn på to måter, som vist på bildet.

Den omtrentlige størrelsen av mobile enheter som passer i stativet er:

Side 2: 0-8,5 mm Side 1: 8,5-10,5 mm

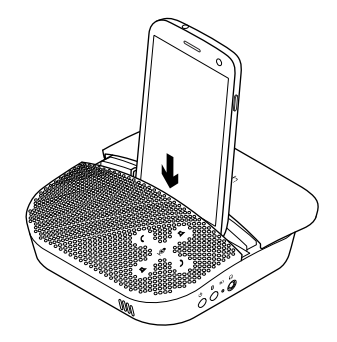

# Innledende konfigurering av enheten

 Når du bruker P710e for første gang, må du enten kople den til en pc, eller til en stikkontakt.

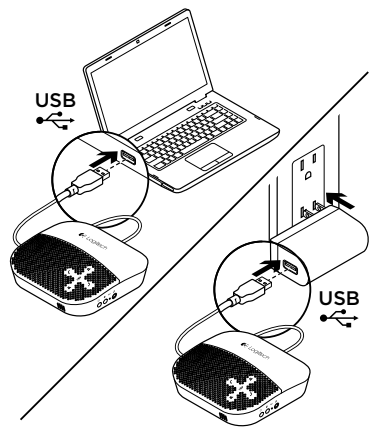

# Konfigurere med en datamaskin

- Kople usb-ledningen fra P710e til datamaskinen din.
- Påse at P710e er valgt som standard lydenhet i innstillingene i operativsystemet, og i programmet.

# Konfigurere Bluetooth med en datamaskin

- Du slår enheten PÅ ved å holde inne av/påknappen. De blå lampene begynner å blinke i sirkel med klokken.
- Sett den mobile enheten i tilkoplingsmodus, og opprett parvis forbindelse med P710e. Du kan opprette parvis tilkopling med opptil åtte Bluetooth-enheter, hvorav to kan være aktive samtidig.
- Hvis du har en enhet med NFC, kan du plassere den nær kontaktområdet på P710e.
   Du bør nå se en beskjed på telefonen, som spør om du ønsker å kople til P710e.
  - P710e må være slått på.
  - Merk: Plasser NFC-enheten nær kontaktområdet en gang til for å bryte forbindelsen til P710e. Dette er nyttig hvis du fortsatt er innen rekkevidde av P710e, men ønsker å besvare anrop på den mobile enheten.

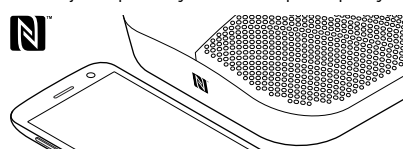

– Gjenta prosedyren for å kople til på nytt.

## Feilsøking

## Dårlig eller ingen lyd?

- Kontroller om usb-kabelen er satt ordentlig inn i datamaskinens usb-port.
- Sjekk at den mobile enheten er parvis sammenkoplet med P710e
- Hvis du bruker en usb-hub uten egen strømtilførsel, kan det hende at produktet ikke fungerer optimalt.
- Kontroller volumnivået i både medie-/ stemmeprogrammet og på pc-en.
- Prøv å starte medie-/stemmeprogrammet på nytt. Sørg for at mikrofonen ikke er dempet.
- Påse at Logitech P710e Speakerphone er valgt som standard lydenhet.

#### Windows Vista, Windows 7:

- Lukk alle medie-/stemmeprogrammer
- Gå til Start / Kontrollpanel / Lyder / kategorien Avspillingsenheter.
- Velg Logitech P710e.
- Klikk på Angi standard.
- Velg kategorien Innspilling.
- Velg Logitech P710e.
- Klikk på Angi standard.
- Start medie-/stemmeprogrammet på nytt.

## Windows 8:

- Lukk alle medie-/stemmeprogrammer
- Velg flisen Skrivebord fra startmenyen.
- Fra perlemenyen velger du Innstillinger > Kontrollpanel > Maskinvare og så Lyd.
- Gå til Lyd og velg kategorien Avspilling.
- Velg Logitech P710e
- Klikk på Angi standard.
- Velg kategorien Innspilling.
- Velg Logitech P710e.
- Klikk på Angi standard.
- Start medie-/videoprogrammet på nytt.

#### Mac 10.6 X og nyere:

- Lukk alle medie-/stemmeprogrammer
- Åpne Systemvalg.
- Velg Lyd og fanen Utdata, og velg deretter Logitech P710e.
- Start medie-/videoprogrammet på nytt.

Hvis du har behov for mer støtte, kan du gå til **www.logitech.com/support** 

# Tuotteen ominaisuudet

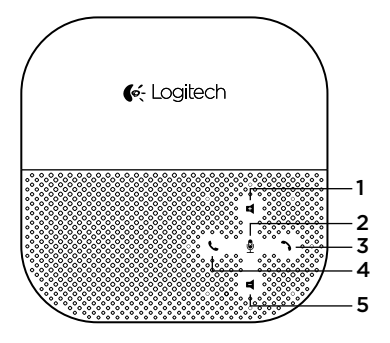

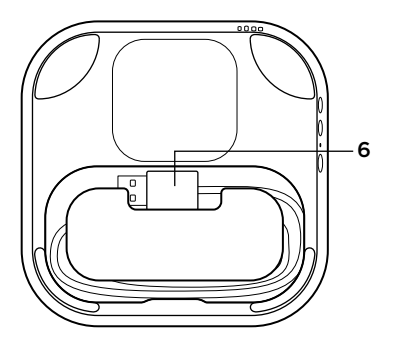

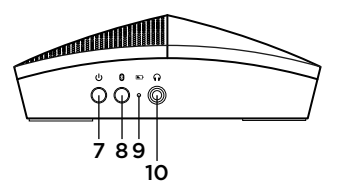

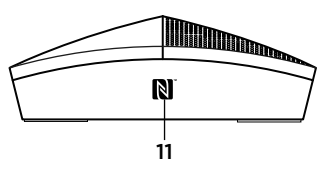

- 1. Äänenvoimakkuuden lisäys
- 2. Mikrofonin mykistys
- 3. Puhelun lopettaminen
- 4. Puheluun vastaaminen
- 5. Äänenvoimakkuuden vähennys
- 6. USB-johto

- 7. Virta
- 8. Bluetooth-yhteys
- 9. Akun merkkivalo
- 10. Kuulokeliitäntä
- 11. NFC-kohdealue

| ს        | Virtapainike                         | P710e-laitteen virta kytketään päälle tai pois päältä                                                                                                    |
|----------|--------------------------------------|----------------------------------------------------------------------------------------------------|
| 8        | Bluetooth-yhteyspainike              | P710e asetetaan laiteparin muodostustilaan pitämällä painiketta<br>painettuna, kunnes laitteen pinnalla olevat, ympyrään asetetut<br>merkkivalot palavat sinisinä. |
| <b>N</b> | Akun jännitetaso                     | Merkkivalo palaa vihreänä, kun akku on täysi, ja punaisena, kun<br>akun käyttöaikaa on jäljellä 30 minuuttia. Merkkivalo vilkkuu<br>punaisena, kun akku latautuu.  |
| L        | Puhelun vastauspainike               | Painiketta painamalla vastaat puheluun.                                                                                                    |
| 3        | Puhelun lopetus-/<br>hylkäyspainike. | Painiketta painamalla päätät puhelun tai hylkäät<br>saapuvan puhelun.                                                                                              |
| E        | Äänenvoimakkuuden<br>lisäyspainike   | Painiketta painamalla lisäät kaiuttimen äänenvoimakkuutta.                                                                                                    |
| 4        | Äänenvoimakkuuden<br>vähennyspainike | Painiketta painamalla vähennät kaiuttimen äänenvoimakkuutta.                                                                                                    |
| ₿        | Mikrofonipainike                     | Painiketta painamalla mykistät mikrofonin tai poistat mykistyksen.                                                                                                 |
|          | NFC-kohdealue                        | Aseta mobiililaitteen NFC-antenni kohdealueen<br>lähelle laiteparin muodostamista tai yhteyden muodostamista<br>tai katkaisemista varten.                          |

Suosittelemme P710e-laitteen lataamista ennen ensimmäistä käyttöä. Laitteen voi ladata tuotepakkauksessa toimitetulla verkkolaitteella tai liittämällä sen tietokoneen USB-porttiin. Huomaa kuitenkin, että verkkolaitteella lataaminen on nopeampi vaihtoehto.

| Latausajat verkkolaitteen kanssa |                                |  |
|----------------------------------|--------------------------------|--|
| 15 minuutin lataus               | Saat noin 2 tuntia puheaikaa.  |  |
| 30 minuutin lataus               | Saat noin 4 tuntia puheaikaa.  |  |
| 3 tunnin lataus                  | Saat noin 15 tuntia puheaikaa. |  |

## Säätimet/liukuva yläosa

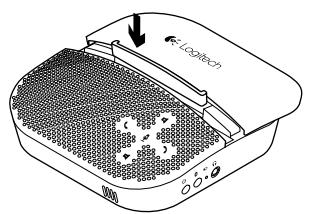

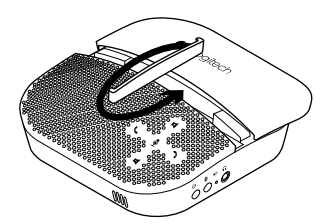

2010 2010 P710e-laitteen kansiosa voidaan liu'uttaa taakse, jolloin esiin tulee piilotettu mobiililaitteen jalusta. Jalusta on erityisen kätevä silloin, kun mobiililaitetta käytetään videoneuvotteluissa: se takaa, että kuvasi näkyy tasaisena keskustelukumppanillesi.

Piilotetun jalustan kokoa voidaan muuttaa lisäkappaleella mobiililaitteen koon mukaiseksi. Lisäkappale voidaan kiinnittää kahdella tavalla kuvan mukaisesti.

Piilotettuun jalustaan mahtuvan mobiililaitteen arvioitu koko:

Puoli 2: 0-8,5 mm Puoli 1: 8,5-10,5 mm

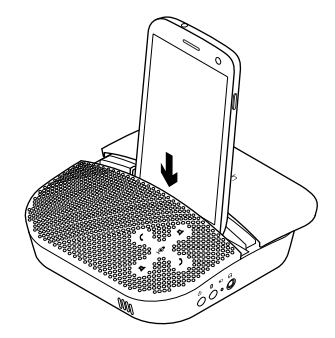

## Laitteen ensiasennus

 Kun käytät P710e-kaiutinpuhelinta ensi kertaa, laite on yhdistettävä tietokoneeseen tai verkkovirtaan.

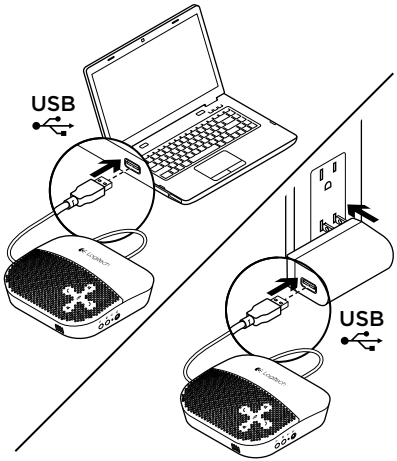

Määrittäminen tietokoneen avulla

- Yhdistä P710e-laite ja tietokone USB-johdolla.
- Tarkista, että P710e-laite on valittu käyttöjärjestelmän ja sovelluksen oletusarvoiseksi äänilaitteeksi.

# Määrittäminen Bluetoothlaitteen avulla

- Käynnistä laite pitämällä virtapainike painettuna. Sininen valo alkaa vilkkua ympyrässä myötäpäivään.
- Aseta mobiililaitteesi laiteparin muodostustilaan ja muodosta laitepari P710e-laitteen kanssa. P710e voi muodostaa laiteparin jopa kahdeksan eri Bluetoothlaitteen kanssa, joista kaksi voi olla aktiivisia samanaikaisesti.
- Jos laitteesi tukee NFC-tekniikkaa, aseta se P710e-laitteessa olevan NFC-kohdealueen lähelle. Puhelimessa näkyy viesti, jossa kysytään, haluatko muodostaa laiteparin P710e-laitteen kanssa.
  - P710e-laitteen virran on oltava kytkettynä.
  - Huomaa: Aseta NFC-tekniikkaa tukeva laitteesi NFC-kohdealueen lähelle toisen kerran, niin P710e-laitteen yhteys katkaistaan. Tämä on hyödyllinen toiminto, jos olet P710e-laitteen toimintaalueella, mutta haluat käsitellä puheluita mobiililaitteella.
  - Muodosta yhteys uudelleen toistamalla yllä mainitut toimenpiteet.

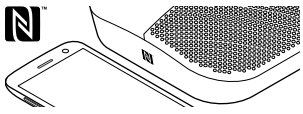

# Vianmääritys

## Ei ääntä tai huono äänenlaatu?

- Varmista, että USB-johto on yhdistetty tietokoneen USB-porttiin oikein.
- Tarkista, että mobiililaitteesta ja P710elaitteesta on muodostettu laitepari
- Virtalähteettömän USB-keskittimen käyttäminen saattaa heikentää laitteen suorituskykyä.
- Tarkista sekä tietokoneen että media-/ äänisovelluksen äänenvoimakkuuden taso.
- Kokeile käynnistää media-/ äänisovellus uudelleen. Varmista, että mikrofonia ei ole mykistetty.
- Varmista, että Logitech P710e Speakerphone on oletusäänilaite.

## Windows Vista, Windows 7:

- Sulje kaikki media-/äänisovellukset.
- Valitse Käynnistä/Ohjauspaneeli/Ääni/ Toistolaitteet-välilehti.
- Valitse Logitech P710e.
- Valitse Aseta oletukseksi.
- Valitse Tallennus-välilehti.
- Valitse Logitech P710e.
- Valitse Aseta oletukseksi.
- Käynnistä media-/äänisovellus uudelleen.

## Windows 8:

- Sulje kaikki media-/äänisovellukset.
- Valitse Käynnistä-valikosta Työpöytälaatta.
- Valitse Oikopolut-valikosta Asetukset > Ohjauspaneeli > Laitteisto > Äänet.
- Siirry kohtaan Ääni ja valitse Toistovälilehti.
- Valitse Logitech P710e.
- Valitse Aseta oletukseksi.
- Valitse Tallennus-välilehti.
- Valitse Logitech P710e.
- Valitse Aseta oletukseksi.
- Käynnistä media-/äänisovellus uudelleen.

## Mac 10.6.X ja sitä uudemmat versiot:

- Sulje kaikki media-/ääniohjelmat.
- Avaa Järjestelmäasetukset.
- Valitse äänen ulostulon välilehti ja sitten Logitech P710e.
- Käynnistä media-/ääniohjelma uudelleen.

Jos tarvitset lisätukea, käy osoitteessa www.logitech.com/support

## Χαρακτηριστικά προϊόντος

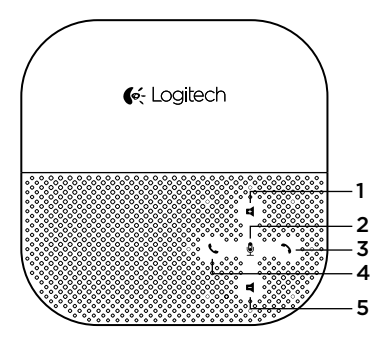

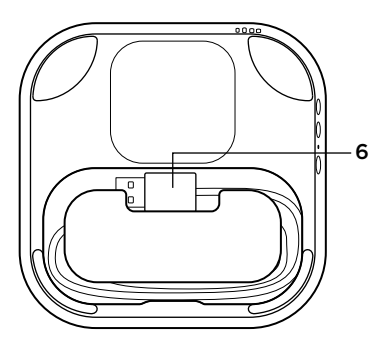

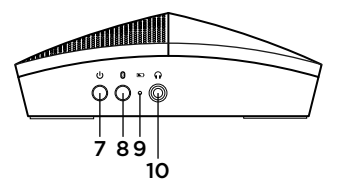

- 1. Αύξηση έντασης
- 2. Σίγαση μικροφώνου
- 3. Τερματισμός κλήσης
- 4. Απάντηση κλήσης
- 5. Μείωση έντασης
- 6. Καλώδιο USB

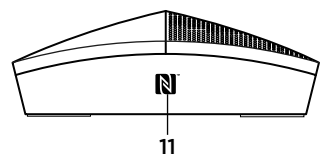

- 7. Ενεργοποίηση/απενεργοποίηση
- 8. Αντιστοίχιση Bluetooth
- 9. Ενδεικτική λυχνία μπαταρίας
- 10. Υποδοχή ακουστικών
- 11. Περιοχή ανίχνευσης NFC

| ს | Κουμπί λειτουργίας                      | Ενεργοποίηση ή απενεργοποίηση της συσκευής Ρ710e                                                                                                    |
|---|-----------------------------------------|----------------------------------------------------------------------------------------------------|
| 8 | Κουμπί αντιστοίχισης<br>Bluetooth       | Πιέστε παρατεταμένα μέχρι να ανάψουν οι μπλε ενδεικτικές<br>λυχνίες σε δεξιόστροφο κύκλο στο επάνω μέρος της<br>συσκευής, για να ενεργοποιήσετε τη λειτουργία αντιστοίχισης<br>της συσκευής P710e                               |
|   | Ένδειξη επιπέδου ισχύος<br>μπαταρίας    | Θα ανάψει με πράσινο χρώμα όταν η μπαταρία είναι πλήρως<br>φορτισμένη, το κόκκινο χρώμα υποδεικνύει ότι απομένουν<br>30 λεπτά διάρκειας ζωής μπαταρίας, ενώ το κόκκινο χρώμα<br>που αναβοσβήνει υποδεικνύει ότι γίνεται φόρτιση |
| L | Κουμπί απάντησης κλήσης                 | Πατήστε για να απαντήσετε σε κλήσεις                                                                                                    |
| 7 | Κουμπί τερματισμού/<br>απόρριψης κλήσης | Πιέστε για να τερματίσετε μια κλήση ή να απορρίψετε μια<br>εισερχόμενη κλήση                                                                                                    |
| E | Κουμπί αύξησης έντασης                  | Πιέστε, για να αυξήσετε την ένταση του ηχείου                                                                                                    |
| 4 | Κουμπί μείωσης έντασης                  | Πιέστε, για να μειώσετε την ένταση του ηχείου                                                                                                    |
| ₿ | Κουμπί μικροφώνου                       | Πατήστε για να ενεργοποιήσετε ή να απενεργοποιήσετε<br>τη σίγαση μικροφώνου                                                                                                    |
|   | Περιοχή ανίχνευσης NFC                  | Τοποθετήστε την κεραία NFC της κινητής συσκευής κοντά στην<br>περιοχή ανίχνευσης, για να την αντιστοιχίσετε ή να τη συνδέσετε/<br>αποσυνδέσετε                                                                                  |

Συνιστάται η φόρτιση της συσκευής P710e πριν την πρώτη χρήση. Μπορείτε να το φορτίσετε είτε με τον προσαρμογέα AC που παρέχεται στη συσκευασία είτε συνδέοντάς το σε μια θύρα USB ενός υπολογιστή. Έχετε υπόψη ότι η φόρτιση με τον προσαρμογέα AC είναι ταχύτερη.

| Χρόνοι φόρτισης με τον προσαρμογέα ΑC |                                        |  |
|---------------------------------------|----------------------------------------|--|
| 15 λεπτά φόρτισης                     | Παρέχει περίπου 2 ώρες χρόνου ομιλίας  |  |
| 1⁄2 ώρα φόρτισης                      | Παρέχει περίπου 4 ώρες χρόνου ομιλίας  |  |
| 3 ώρες φόρτισης                       | Παρέχει περίπου 15 ώρες χρόνου ομιλίας |  |

#### Logitech Mobile Speakerphone P710e

Ένθετα/συρόμενη επάνω πλευρά

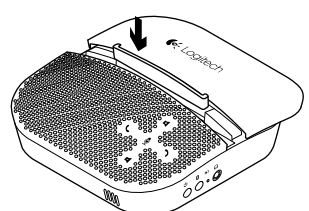

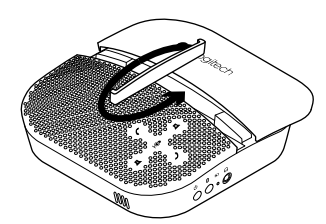

Μπορείτε να σύρετε προς τα πίσω το επάνω μέρος της συσκευής P710e, για να αποκαλύψετε την κρυφή βάση στήριξης για την κινητή σας συσκευή. Αυτή η βάση είναι ιδιαίτερα χρήσιμη όταν χρησιμοποιείτε την κινητή συσκευή για τηλεδιασκέψεις, καθώς προσφέρει μεγαλύτερη σταθερότητα της εικόνας στους υπόλοιπους συμμετέχοντες.

Υπάρχει ένα ένθετο το οποίο μπορείτε να χρησιμοποιήσετε στην κρυφή βάση στήριξης, για να την προσαρμόσετε στο μέγεθος της κινητής συσκευής σας. Το ένθετο μπορεί να τοποθετηθεί με τους δύο τρόπους που απεικονίζονται στις εικόνες.

Το μέγεθος της κινητής συσκευής που δέχεται η κρυφή βάση στήριξης είναι περίπου: Πλευρά 2:0 mm – 8,5 mm Πλευρά 1: 8,5 mm – 10,5 mm

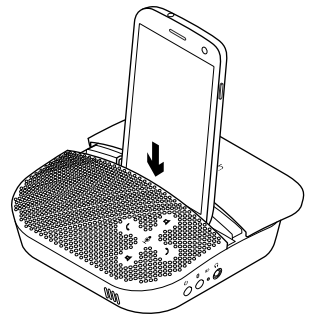

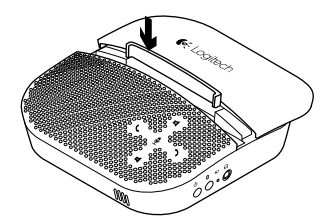

Αρχική ρύθμιση συσκευής

 Την πρώτη φορά που θα χρησιμοποιήσετε τη συσκευή Ρ710e, θα πρέπει να τη συνδέσετε σε έναν υπολογιστή ή σε μια πρίζα AC.

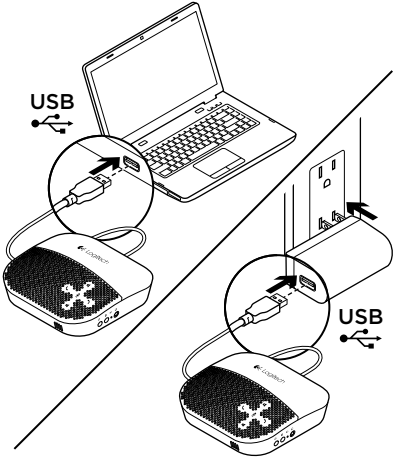

Σύνδεση με υπολογιστή

- Συνδέστε το καλώδιο USB της συσκευής P710e στον υπολογιστή σας.
- Βεβαιωθείτε ότι η συσκευή P710e έχει επιλεχθεί ως η προεπιλεγμένη συσκευή ήχου στις ρυθμίσεις του λειτουργικού συστήματος και της εφαρμογής.

## Σύνδεση με συσκευή Bluetooth

- Πατήστε παρατεταμένα το κουμπί λειτουργίας για να ενεργοποιήσετε τη συσκευή. Οι μπλε ενδεικτικές λυχνίες ξεκινούν να αναβοσβήνουν με δεξιόστροφη σειρά.
- Ενεργοποιήστε τη λειτουργία αντιστοίχισης στην κινητή συσκευή και αντιστοιχίστε την με τη συσκευή Ρ710e. Μπορείτε να αντιστοιχίσετε έως και οκτώ συσκευές Bluetooth, από τις οποίες μόνο δύο μπορούν να είναι ενεργές ταυτόχρονα.
- Αν έχετε συσκευή που υποστηρίζει την τεχνολογία NFC, τοποθετήστε την κοντά στην περιοχή ανίχνευσης NFC της συσκευής P710e.
   Θα εμφανιστεί ένα μήνυμα στο τηλέφωνό σας το οποίο θα σας ρωτάει αν θέλετε να το αντιστοιχίσετε με τη συσκευή P710e.
  - Η συσκευή Ρ710e θα πρέπει να είναι ενεργοποιημένη.
  - Έχετε υπόψη ότι για να αποσυνδέσετε τη συσκευή με NFC από τη συσκευή P710e, θα πρέπει να την τοποθετήσετε ξανά κοντά στην περιοχή ανίχνευσης. Αυτή η λειτουργία είναι χρήσιμη όταν εξακολουθείτε να βρίσκεστε εντός της εμβέλειας της συσκευής P710e, αλλά θέλετε να χειριστείτε τις κλήσεις στην κινητή συσκευή.
  - Επαναλάβετε τη διαδικασία, για να συνδεθείτε ξανά.

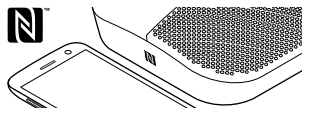

## Αντιμετώπιση προβλημάτων

#### Δεν ακούγεται ήχος ή η ποιότητα είναι κακή;

- Ελέγξτε αν το καλώδιο USB έχει τοποθετηθεί πλήρως στη θύρα USB του υπολογιστή.
- Ελέγξτε αν έχει γίνει αντιστοίχιση της κινητής συσκευής με τη συσκευή P710e
- Η χρήση ενός μη τροφοδοτούμενου διανομέα USB ενδέχεται να μειώσει την απόδοση του προϊόντος.
- Ελέγξτε το επίπεδο έντασης του ήχου στην εφαρμογή πολυμέσων/φωνής και στον υπολογιστή σας.
- Δοκιμάστε να επανεκκινήσετε την εφαρμογή πολυμέσων/φωνής. Βεβαιωθείτε ότι δεν είναι ενεργή η λειτουργία σίγασης του μικροφώνου.
- Βεβαιωθείτε ότι η συσκευή ανοιχτής συνομιλίας Logitech P710e Speakerphone είναι η προεπιλεγμένη συσκευή ήχου.

#### Windows Vista, Windows 7:

- Κλείστε όλες τις εφαρμογές πολυμέσων/ φωνής
- Μεταβείτε στην καρτέλα Έναρξη/Πίνακας ελέγχου/Ηχος/Συσκευές αναπαραγωγής.
- Επιλέξτε «Logitech P710e».
- Κάντε κλικ στην επιλογή «Ορισμός ως προεπιλογής».
- Κάντε κλικ στην καρτέλα «Εγγραφή».
- Επιλέξτε «Logitech P710e».
- Κάντε κλικ στην επιλογή «Ορισμός ως προεπιλογής».
- Επανεκκινήστε την εφαρμογή πολυμέσων/ φωνής.

#### Windows 8:

- Κλείστε όλες τις εφαρμογές πολυμέσων/ φωνής
- Από το μενού Έναρξης, επιλέξτε το πλακίδιο επιφάνειας εργασίας.
- Από το μενού Συμβόλων, επιλέξτε
   Ρυθμίσεις>Πίνακας Ελέγχου>Υλικό και,
   στη συνέχεια, Ήχος.
- Μεταβείτε στην ενότητα «Ήχος» και επιλέξτε την καρτέλα «Αναπαραγωγή».
- Επιλέξτε «Logitech P710e»
- Κάντε κλικ στην επιλογή «Ορισμός ως προεπιλογής».
- Κάντε κλικ στην καρτέλα «Εγγραφή».
- Επιλέξτε «Logitech P710e».
- Κάντε κλικ στην επιλογή «Ορισμός ως προεπιλογής».
- Επανεκκινήστε την εφαρμογή πολυμέσων/ φωνής.

#### Mac 10.6 X ή νεότερη έκδοση:

 Επανεκκινήστε την εφαρμογή πολυμέσων/ φωνής.

Για περαιτέρω υποστήριξη, επισκεφτείτε τη διεύθυνση **www.logitech.com/support** 

## Функции устройства

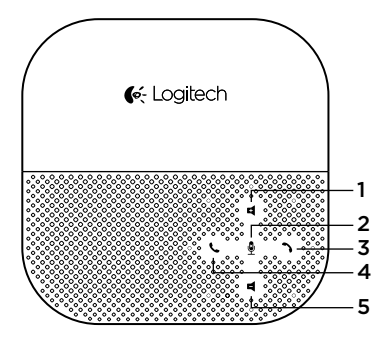

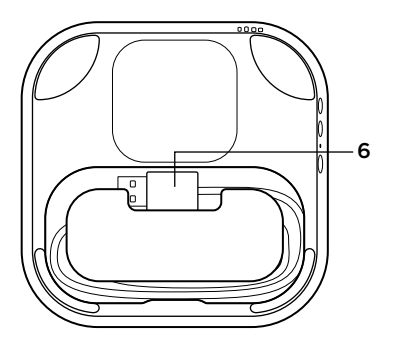

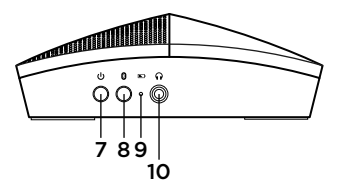

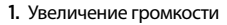

- 2. Отключение микрофона
- 3. Завершение вызова
- 4. Ответ на вызов
- 5. Уменьшение громкости
- 6. USB-кабель

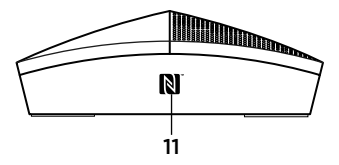

- 7. Питание
- 8. Сопряжение с Bluetooth
- 9. Индикатор состояния батареи
- 10. Разъем для наушников
- 11. Зона действия NFC-связи

| ባ        | Кнопка питания                          | Включает или выключает питание системы Р710е.                                                                                                    |
|----------|-----------------------------------------|----------------------------------------------------------------------------------------------------|
| 8        | Кнопка сопряжения<br>c Bluetooth        | Чтобы включить режим сопряжения устройства Р710е, нажмите<br>и удерживайте эту кнопку, пока синие индикаторы на верхней<br>панели устройства не начнут мигать по часовой стрелке. |
| <b>N</b> | Индикатор уровня заряда<br>батареи      | Зеленый цвет — батарея заряжена полностью. Красный —<br>заряда батареи осталось на 30 минут. Мигающий красный —<br>батарея заряжается.                                            |
| L        | Кнопка ответа на вызов                  | Нажмите для ответа на вызов.                                                                                                    |
| 7        | Кнопка завершения/<br>отклонения вызова | Нажмите для завершения вызова или отклонения<br>входящего вызова.                                                                                                    |
| 4        | Кнопка увеличения<br>громкости          | Нажмите для увеличения громкости динамика.                                                                                                    |
| 4        | Кнопка уменьшения<br>громкости          | Нажмите для уменьшения громкости динамика.                                                                                                    |
| ₿        | Кнопка микрофона                        | Нажмите для включения или отключения микрофона.                                                                                                    |
|          | Зона действия NFC-связи                 | Чтобы осуществить сопряжение или подключение/<br>отключение, поднесите антенну NFC-связи мобильного<br>устройства к этой зоне.                                                    |

Рекомендуется зарядить систему P710е перед первым использованием. Это можно сделать как с помощью входящего в комплект поставки блока питания, так и с помощью USB-порта компьютера; при этом зарядка с помощью блока питания происходит быстрее.

| Время зарядки с помощью блока питания |                                                        |  |
|---------------------------------------|--------------------------------------------------------|--|
| Зарядка в течение 15 минут            | Обеспечивает около 2 часов работы в режиме разговора.  |  |
| Зарядка в течение получаса            | Обеспечивает около 4 часов работы в режиме разговора.  |  |
| Зарядка в течение 3 часов             | Обеспечивает около 15 часов работы в режиме разговора. |  |

#### Гнездо и раздвижная верхняя панель

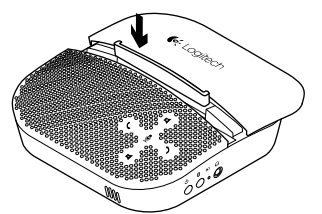

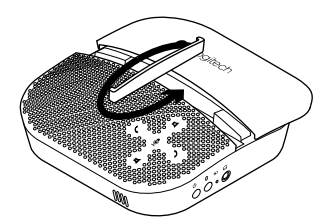

Верхнюю панель Р710е можно сдвинуть назад, открыв скрытую подставку для мобильного устройства. Эта подставка особенно полезна, когда вы используете мобильное устройство для видеоконференции, делая получаемое собеседником изображение более устойчивым.

В отсеке имеется вставка, позволяющая подогнать скрытую подставку под размер вашего мобильного устройства. Вставка может находиться в двух положениях, как показано на рисунке.

Ниже приведены примерные размеры мобильного устройства, помещающегося в скрытую подставку.

Сторона 2: 0–8,5 мм Сторона 1: 8,5–10,5 мм

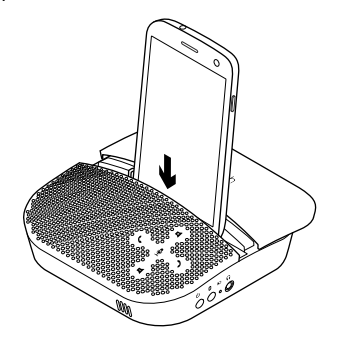

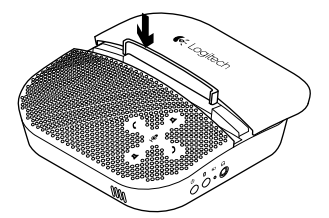

## Начальная настройка устройства

 При первом использовании устройство Р710е необходимо подключить к ПК или электрической розетке.

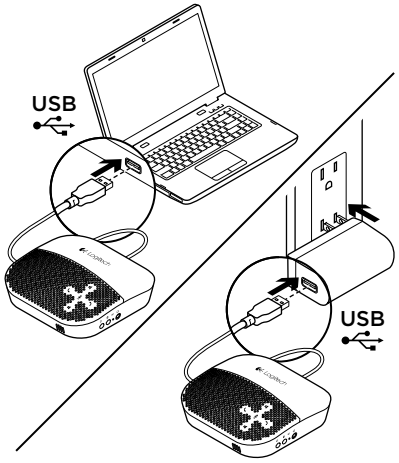

Подключение к ПК

- Подключите систему Р710е к ПК с помощью USB-кабеля.
- Убедитесь, что устройство Р710е выбрано в качестве аудиоустройства по умолчанию

в настройках ОС и приложения.

## Подключение к устройству Bluetooth

- Нажмите и удерживайте кнопку питания, чтобы включить устройство.
   Синие индикаторы начнут мигать по часовой стрелке.
- Включите на мобильном устройстве режим сопряжения и сопрягите его с устройством Р710е. Вы можете сопрячь до восьми устройств Bluetooth, но только два из них могут быть активными одновременно.
- Если ваш телефон поддерживает функцию NFC, расположите его возле зоны NFCсвязи устройства Р710е. На телефоне должен появиться запрос на сопряжение с устройством Р710е.
  - Устройство Р710е должно быть включено.
  - Чтобы отключить мобильное устройство от системы Р710е, нужно еще раз поднести его к зоне NFC-связи. Это может пригодиться, если вы еще находитесь в радиусе действия Р710е, но хотите обрабатывать вызовы на мобильном устройстве.
  - Чтобы подключиться снова, нужно повторить эту процедуру.

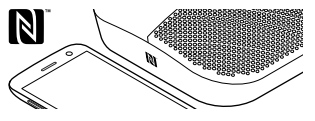

## Устранение неполадок

#### Звук некачественный или отсутствует?

- Проверьте, полностью ли вставлен разъем USB-кабеля гарнитуры в USB-порт компьютера.
- Проверьте, выполнено ли сопряжение мобильного устройства с системой Р710е.
- При использовании USB-концентратора без питания качество работы устройства может ухудшаться.
- Проверьте уровень громкости в используемом мультимедийном или голосовом приложении и на ПК.
- Попробуйте перезапустить мультимедийное или голосовое приложение. Убедитесь, что микрофон не выключен.
- Выберите систему громкой связи Logitech Р710е в качестве аудиоустройства по умолчанию.

#### Windows Vista и Windows 7:

- Закройте все мультимедийные и голосовые приложения.
- В меню «Пуск» откройте панель управления, выберите элемент «Звук» и перейдите на вкладку «Воспроизведение».
- Выберите Logitech P710e.
- Нажмите кнопку «По умолчанию».
- Откройте вкладку «Запись».
- Выберите Logitech P710e.
- Нажмите кнопку «По умолчанию».
- Перезапустите мультимедийное или голосовое приложение.

#### Windows 8:

- Закройте все мультимедийные и голосовые приложения.
- В меню «Пуск» выберите плитку «Рабочий стол».
- В меню чудо-кнопок выберите «Настройки» > «Панель управления» > «Оборудование», а затем выберите «Звук».
- Откройте вкладку «Звук» > «Воспроизведение».
- Выберите Logitech P710e.
- Нажмите кнопку «По умолчанию».
- Откройте вкладку «Запись».
- Выберите Logitech P710e.
- Нажмите кнопку «По умолчанию».
- Перезапустите мультимедийное или видеоприложение.

#### Mac OS X 10.6 и более поздних версий:

- Закройте все мультимедийные и голосовые приложения.
- Откройте окно «Системные настройки».
- Щелкните вкладку «Выход» на панели «Звук», а затем выберите Logitech P710е.
- Перезапустите мультимедийное или видеоприложение.

Для получения дополнительной поддержки заходите на веб-сайт **www.logitech.com/support** 

## Termékjellemzők

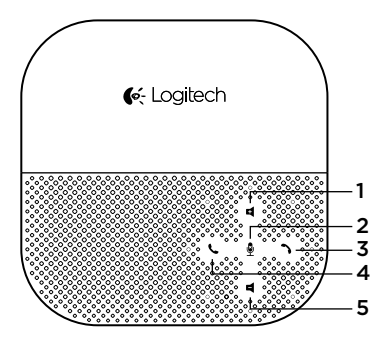

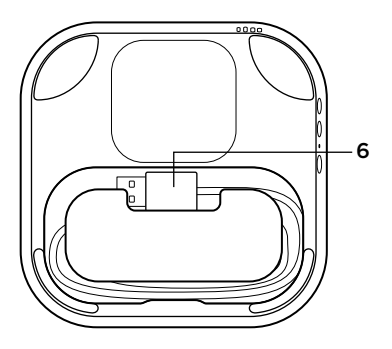

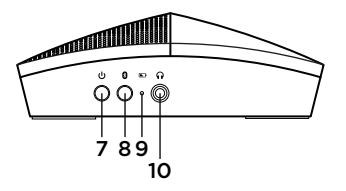

- 1. Hangerő növelése
- 2. Mikrofonnémítás
- 3. Hívás befejezése
- 4. Hívásfogadás
- 5. Hangerő csökkentése
- 6. USB-kábel

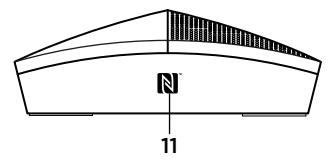

- 7. Bekapcsolás
- 8. Bluetooth-párosítás
- 9. Töltöttségjelző LED
- 10. Fejhallgató-csatlakozó
- 11. NFC-célterület

|          | Be-/kikapcsológomb                            | Be- és kikapcsolja a P710e eszközt.                                                                                                    |
|----------|-----------------------------------------------|----------------------------------------------------------------------------------------------------|
| 8        | Bluetooth-párosító gomb                       | A P710e párosítási üzemmódba állításához tartsa lenyomva<br>a gombot, amíg az eszköz tetején az óramutató járásával<br>egyenlő irányba haladva kék fények nem jelennek meg |
| <b>N</b> | Akkumulátor töltöttségi<br>szintjének jelzője | A zöld fény teljes töltöttséget, a piros fény pedig 30 percnyi<br>akkumulátor-üzemidőt jelent. Villogó piros fény esetén<br>töltse fel az akkumulátort                     |
| L        | Hívásfogadó gomb                              | Megnyomva fogadhatja a bejövő hívást                                                                                                    |
| 3        | Hívásbontó/-elutasító gomb                    | Nyomja le a hívás befejezéséhez vagy a bejövő hívás<br>elutasításához                                                                                                    |
| •        | Hangerő fel gomb                              | Nyomja le a hangerő növeléséhez                                                                                                    |
| 4        | Hangerő le gomb                               | Nyomja le a hangerő csökkentéséhez                                                                                                    |
| <u>S</u> | Mikrofon gomb                                 | Megnyomva ki- vagy bekapcsolhatja a mikrofont                                                                                                    |
| Ŋ        | NFC-célterület                                | Párosításhoz vagy csatlakoztatáshoz/leválasztáshoz<br>helyezze mobil eszköze NFC antennáját a célterület közelébe                                                          |

Javasoljuk, hogy az első használat előtt töltse fel a P710e eszközt. A töltés a mellékelt váltóáramú tápegységgel vagy a számítógép USB portjához csatlakoztatva lehetséges (a váltóáramú adapterrel a töltés gyorsabb).

| Töltési idő tápegységgel |                                   |  |
|--------------------------|-----------------------------------|--|
| 15 perc töltési idő      | Kb. 2 órányi beszédidőt biztosít  |  |
| ½ óra töltési idő        | Kb. 4 órányi beszédidőt biztosít  |  |
| 3 órányi töltési idő     | Kb. 15 órányi beszédidőt biztosít |  |

## Nyílások/csúszófedél

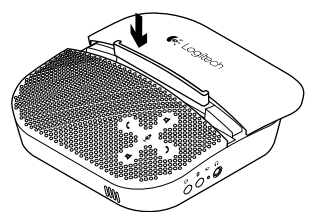

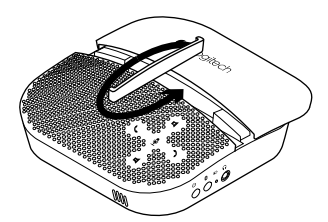

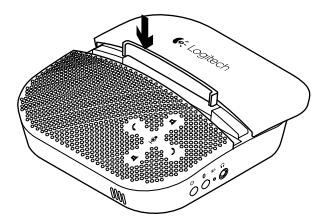

A P710e teteje hátrahúzható, alatta pedig egy rejtett állvány található mobileszköze számára. Az állvány használata különösen akkor hasznos, ha a mobileszközt videokonferenciához használja, mivel a kép így sokkal stabilabb lesz a hívás többi résztvevője számára.

A rejtett állvány mérete a benne lévő betét segítségével a mobileszköz méretéhez igazítható. A betét kétféleképpen helyezhető be (az ábrán látható módon).

A rejttett állványra illeszthető mobileszköz körülbelüli mérete:

2. oldal: 0-8,5 mm

1. oldal: 8,5-10,5 mm

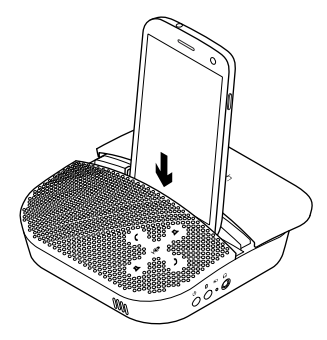

# Az eszköz kezdeti beállítása

 A P710e kihangosítót a legelső használatkor csatlakoztatni kell a számítógéphez vagy egy hálózati aljzathoz.

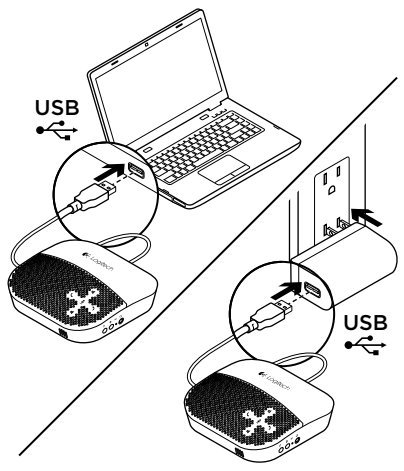

## Csatlakoztatás számítógéphez

- Csatlakoztassa a P710e eszközt a számítógéphez az USB-kábel segítségével.
- Ellenőrizze, hogy a P710e van-e kiválasztva alapértelmezett hangeszközként az operációs rendszer beállításaiban és az alkalmazásban.

# Csatlakoztatás Bluetootheszközhöz

- Az eszköz bekapcsolásához tartsa lenyomva a bekapcsológombot. A kék fény óramutó járása szerint körbehaladva villogni kezd.
- Helyezze mobileszközét párosítás módba és párosítsa a P710e eszközzel.
   A készülékkel akár nyolc eszköz is párosítható, amelyek közül egyidejűleg akár kettő is aktív lehet.
- NFC-képes eszköz használata esetén helyezze az eszközt az P710e NFCcélterületéhez közel. A telefonon megjelenő üzenet azt kérdezi, hogy kíván-e a P710e eszközhöz kapcsolódni.
  - Be kell kapcsolni a P710e készüléket.
  - Megjegyzés: a P710e eszközről történő leválasztáshoz helyezze az NFC-képes eszközt ismét a kihangosító közelébe.
     Ez akkor hasznos, ha továbbra is a P710e hatósugarában van, de hívásait a mobileszközön kívánja fogadni.
  - Az újracsatlakoztatáshoz ismételje meg a folyamatot.

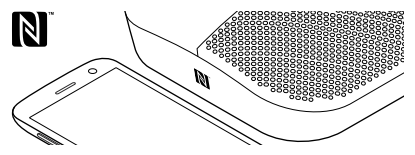
## Hibaelhárítás

# A hang rossz minőségű vagy nem hallható?

- Ellenőrizze, hogy az USB-kábel teljesen be van-e dugva a számítógép USB-portjába.
- Ellenőrizze, hogy a mobileszköz párosítva van-e a P710e eszközzel.
- Áramellátás nélküli USB-elosztó használata csökkentheti az eszköz teljesítményét.
- Ellenőrizze a médialejátszó vagy hangalkalmazás és a számítógép hangerőbeállítását.
- Próbálja meg újraindítani a médialejátszó /hangalkalmazást. Ellenőrizze, hogy a mikrofon nincs-e elnémítva.
- Győződjön meg róla, hogy a Logitech P710e Speakerphone az alapértelmezett hangeszköz.

#### Windows Vista és Windows 7:

- Zárja be az összes médialejátszó / hangalkalmazást.
- Lépjen a Start menü / Vezérlőpult / Hang / Lejátszás lapra.
- Válassza a Logitech P710e eszközt.
- Kattintson az "Alapértelmezett" gombra.
- Kattintson a "Felvétel" fülre.
- Válassza a Logitech P710e eszközt.
- Kattintson az "Alapértelmezett" gombra.
- Indítsa újra a médialejátszó / hangalkalmazást.

#### Windows 8:

- Zárja be az összes médialejátszó / hangalkalmazást.
- A Start menüből válassza az Asztal csempét.
- A Gombok menüből válassza a Beállítások>Vezérlőpult> Hardver és hang menüpontot.
- Lépjen a Hang menüpontba és válassza a "Lejátszás" lapot.
- Válassza a Logitech P710e eszközt
- Kattintson az "Alapértelmezett" gombra.
- Kattintson a "Felvétel" fülre.
- Válassza a Logitech P710e eszközt.
- Kattintson az "Alapértelmezett" gombra.
- Indítsa újra a médialejátszó/ hangalkalmazást.

### Mac 10.6 X és újabb:

- Zárja be az összes médialejátszó/ hangalkalmazást.
- Nyissa meg a Rendszerbeállítások ablakot.
- A Hang/Kimenet lapon válassza a Logitech P710e eszközt.
- Indítsa újra a médialejátszó/ hangalkalmazást.

További támogatásért keresse fel a **www.logitech.com/support** webhelyet.

## Funkce produktu

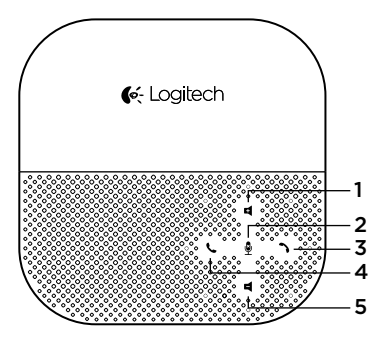

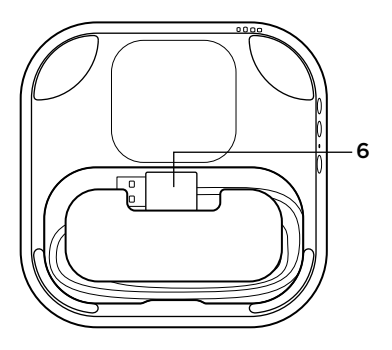

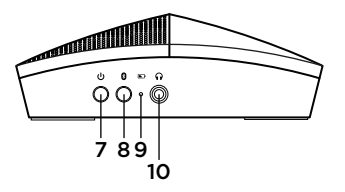

- 1. Zvýšení hlasitosti
- 2. Ztlumení mikrofonu
- 3. Ukončení hovoru
- 4. Přijetí hovoru
- 5. Snížení hlasitosti
- 6. Kabel USB

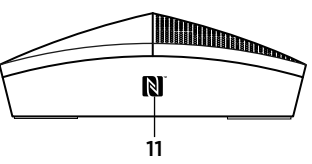

- 7. Zapnutí
- 8. Párování přes Bluetooth
- 9. Kontrolka stavu nabití baterie
- 10. Zdířka pro sluchátka
- 11. Přijímací oblast NFC

| Tlačítko napájení                       | Tímto tlačítkem zapnete nebo vypnete přístroj P710e                                                                                                    |
|-----------------------------------------|----------------------------------------------------------------------------------------------------|
| Tlačítko pro párování<br>přes Bluetooth | Stiskněte a podržte, dokud se na horní straně zařízení<br>nerozsvítí indikátory modře v kruhu ve směru hodinových<br>ručiček - zařízení P710e tak přepnete do režimu párování                                                                                                    |
| Indikátor stavu<br>nabití baterie       | Při plném dobití se rozsvítí zeleně; pokud zbývá<br>30 minut životnosti baterie, rozsvítí se červeně;<br>při dobíjení bliká červeně                                                                                                    |
| Tlačítko přijetí hovoru                 | Stisknutím přijímáte hovory                                                                                                    |
| Tlačítko ukončení/<br>odmítnutí hovoru  | Stiskněte toto tlačítko pro ukončení nebo odmítnutí<br>příchozího hovoru                                                                                                    |
| Tlačítko zvýšení hlasitosti             | Stiskněte toto tlačítko pro zvýšení hlasitosti reproduktoru                                                                                                    |
| Tlačítko snížení hlasitosti             | Stiskněte toto tlačítko pro snížení hlasitosti reproduktoru                                                                                                    |
| Tlačítko ztlumení mikrofonu             | Stisknutím ztlumíte nebo zrušíte ztlumení mikrofonu                                                                                                    |
| Přijímací oblast NFC                    | Pro spárování nebo připojení/odpojení mobilního telefonu<br>přiložte NFC anténu svého mobilního telefonu do blízkosti<br>přijímací oblasti.                                                                                                    |
|                                         | Tlačítko napájení<br>Tlačítko pro párování<br>přes Bluetooth<br>Indikátor stavu<br>nabití baterie<br>Tlačítko přijetí hovoru<br>Tlačítko ukončení/<br>odmítnutí hovoru<br>Tlačítko zvýšení hlasitosti<br>Tlačítko snížení hlasitosti<br>Tlačítko stlumení mikrofonu<br>Přijímací oblast NFC |

Před prvním použitím přístroje P710e doporučujeme jeho nabití. Nabíjet můžete buď pomocí přiloženého síťového adaptéru nebo připojením k USB portu na libovolném počítači. Nabíjení síťovým adaptérem je však rychlejší.

| Doba nabíjení pomocí síťového adaptéru |                                       |  |
|----------------------------------------|---------------------------------------|--|
| 15-minutové nabíjení                   | Zajistí nabití na cca 2 hodiny hovoru |  |
| Půlhodinovénabíjení                    | Zajistí nabití na cca 4 hodiny hovoru |  |
| 3-hodinové nabíjení                    | Zajistí nabití na cca 15 hodin hovoru |  |

## Vkládací nástavce/posuvný vrchní kryt

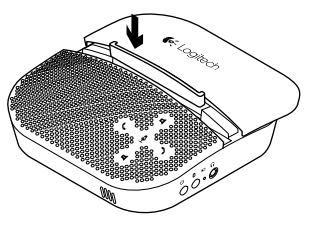

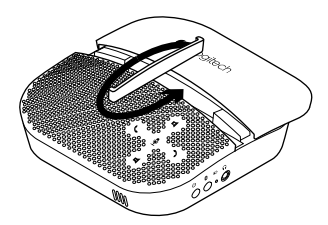

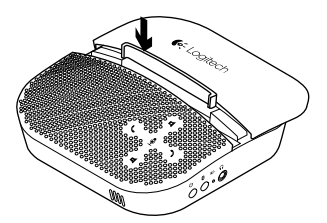

Horní část zařízení P710e lze odsunout – nachází se zde stojánek pro mobilní zařízení. Tento stojánek se hodí zejména v situacích, kdy potřebujete mobilní zařízení použít pro videokonference, čímž zajistíte vyšší stabilitu obrazu pro ostatní účastníky hovoru.

K dispozici máte také nástavec, pomocí kterého můžete stojánek přizpůsobit velikosti vašeho mobilního zařízení. Nástavec lze vložit dvěma způsoby – viz obr.

Přibližná velikost mobilního zařízení, které je možné vložit do stojánku, je:

Strana 2: 0 mm až 8,5 mm Strana 1: 8,5 mm až 10,5mm

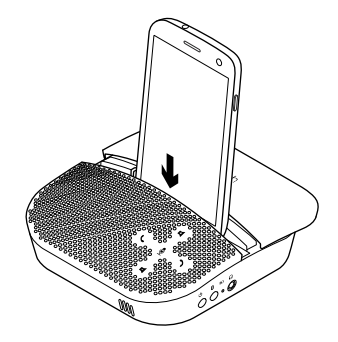

## Úvodní nastavení zařízení

 Při prvním použití musíte zařízení P710e připojit buď k počítači nebo do elektrické zásuvky.

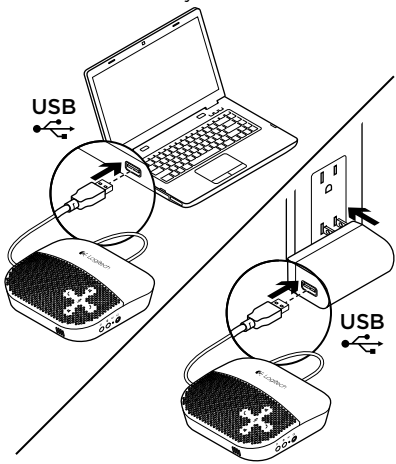

Nastavení spojení s počítačem

- Připojte USB kabel z přístroje P710e ke svému počítači.
- Zkontrolujte, zda je přístroj P710e nastaven jako výchozí zvukové zařízení v nastaveních vašeho operačního systému i ve vaší aplikaci.

## Nastavení spojení s jiným přístrojem pomocí funkce Bluetooth

- Zařízení ZAPNETE stisknutím a podržením tlačítka napájení. Indikátory začnou blikat modře do kruhu ve směru hodinových ručiček.
- Přepněte své mobilní zařízení do režimu párování, a spárujte jej se zařízením P710e.
  Se zařízením můžete spárovat až osm zařízení Bluetooth, přičemž souběžně mohou být aktivní pouze dvě.
- Pokud máte přístroj s funkcí NFC, umístěte jej do blízkosti přijímací oblasti NFC na přístroji P710e. Nyní by se na vašem telefonu měl objevit dotaz, zda si přejete spárovat svůj telefon s přístrojem P710e.
  - Zařízení P710e musí být zapnuté.
  - Pozn.: Pro odpojení vašeho mobilního přístroje s funkcí NFC od přístroje P710e jej znovu umístěte do přijímací oblasti NFC na P710e. Tato funkce je užitečná, pokud se stále nacházíte v dosahu přístroje P710e, avšak chcete telefonovat jen pomocí mobilního telefonu.
  - Pro opětovné připojení k P710e opakujte výše uvedený postup.

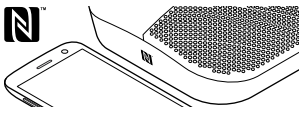

## Odstraňování potíží

### Slyšíte zvuk špatně nebo vůbec?

- Zkontrolujte, zda je kabel USB řádně zasunut v portu USB počítače.
- Zkontrolujte, zda je váš mobilní přístroj spárován s přístrojem P710e
- Používání rozbočovače USB bez napájení elektrickým proudem může mít za následek snížení výkonu produktu.
- Zkontrolujte úroveň hlasitosti ve vaší mediální/hlasové aplikaci a v počítači.
- Zkuste restartovat vaši mediální/hlasovou aplikaci. Ujistěte se, že mikrofon není ztlumen.
- Ujistěte se, že přístroj Logitech P710e Speakerphone je nastaven jako výchozí zvukové zařízení.

### Systém Windows Vista, Windows 7:

- Ukončete všechny mediální/ hlasové aplikace
- Přejděte do nabídky Start/ Ovládací panely/Zvuky/karta Zařízení pro přehrávání.
- Vyberte zařízení Logitech P710e.
- Klepněte na Nastavit výchozí.
- Klepněte na kartu "Záznam".
- Vyberte zařízení Logitech P710e.
- Klepněte na "Nastavit výchozí".
- Restartujte vaši mediální aplikaci/ videoaplikaci.

### Windows 8:

- Ukončete všechny mediální/ hlasové aplikace
- Z nabídky Start vyberte dlaždici "Plocha".
- Z nabídky Ovládací tlačítka vyberte možnost Nastavení >Ovládací panely>Hardware a pak Zvuk.
- Přejděte na Zvuk a vyberte kartu "Přehrávání".
- Vyberte zařízení Logitech P710e
- Klepněte na Nastavit výchozí.
- Klepněte na kartu "Záznam".
- Vyberte zařízení Logitech P710e.
- Klepněte na "Nastavit výchozí".
- Restartujte mediální aplikaci/ videoaplikaci.

### Mac 10.6 X a vyšší:

- Ukončete všechny mediální/hlasové aplikace
- Otevřete okno Předvolby systému.
- Vyberte Zvuk/kartu Výstup, a poté vyberte Logitech P710e".
- Restartujte mediální aplikaci/ videoaplikaci.

Pro další podporu nás prosím navštivte na webové adrese **www.logitech.com/support** 

### Cechy produktu

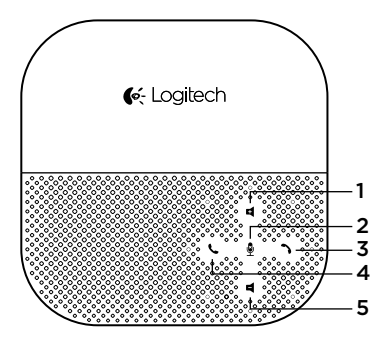

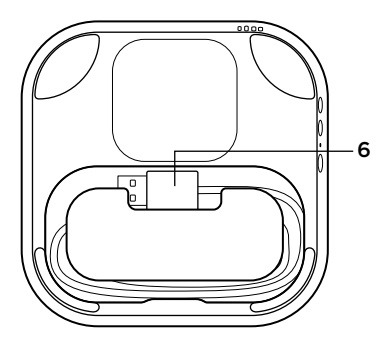

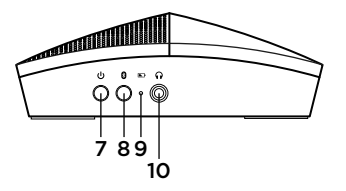

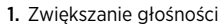

- 2. Wyciszenie mikrofonu
- 3. Zakończenie połączenia
- 4. Odebranie połączenia
- 5. Zmniejszanie głośności
- 6. Kabel USB

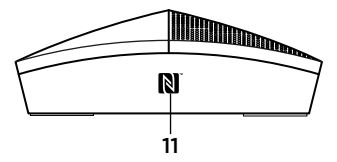

- 7. Zasilanie
- 8. Parowanie Bluetooth
- 9. Wskaźnik baterii
- 10. Gniazdo słuchawkowe
- 11. Obszar NFC

| ባ        | Przycisk zasilania                           | Włącza lub wyłącza zasilanie zestawu P710e                                                                                                    |
|----------|----------------------------------------------|----------------------------------------------------------------------------------------------------|
| 8        | Przycisk parowania<br>Bluetooth              | Aby przełączyć zestaw P710e w tryb parowania, naciśnij ten<br>przycisk i przytrzymaj go, aż na górze urządzenia pojawi się<br>obracające się w lewo niebieskie światło |
| <b>N</b> | Wskaźnik baterii                             | Zielone światło oznacza pełne naładowanie, czerwone —<br>do 30 minut dalszej pracy na baterii, a migające czerwone —<br>ładowanie                                      |
| ٩        | Przycisk odbierania<br>połączenia            | Naciśnij, aby odbierać połączenia                                                                                                    |
| 3        | Przycisk kończenia/<br>odrzucania połączenia | Naciśnij, aby zakończyć połączenie lub odrzucić<br>połączenie przychodzące                                                                                             |
| F        | Przycisk zwiększenia<br>głośności            | Naciśnij, aby zwiększyć głośność                                                                                                    |
| 4        | Przycisk zmniejszenia<br>głośności           | Naciśnij, aby zmniejszyć głośność                                                                                                    |
| ₿        | Przycisk mikrofonu                           | Naciśnij, aby wyciszyć lub włączyć mikrofon                                                                                                    |
| Ŋ        | Obszar NFC                                   | Umieść antenę NFC urządzenia mobilnego w pobliżu obszaru docelowego, aby sparować lub połączyć/odłączyć to urządzenie                                                  |

Przed pierwszym użyciem zestawu P710e zalecamy naładowanie jego baterii. Ładowanie można wykonać, używając dołączonego zasilacza lub podłączając port USB do komputera. Użycie zasilacza pozwala na szybsze naładowanie baterii.

| Czas ładowania z zasilacza |                       |  |
|----------------------------|-----------------------|--|
| 15 minut ładowania         | Ok. 2 godzin rozmowy  |  |
| 30 minut ładowania         | Ok. 4 godzin rozmowy  |  |
| 3 godziny ładowania        | Ok. 15 godzin rozmowy |  |

### Wkładanie/wysuwanie góry

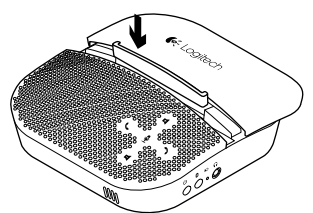

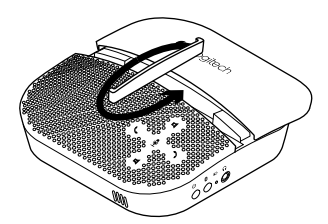

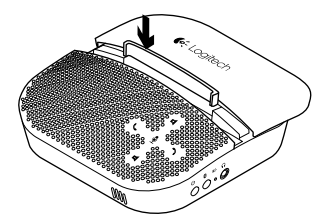

Górną część zestawu P710e można odsunąć, odsłaniając miejsce do ustawienia urządzenia mobilnego. Jest to szczególnie przydatne podczas wideokonferencji, ponieważ pozwala osiągnąć większą stabilność obrazu.

Specjalna wkładka pozwala na dopasowanie szerokości ukrytego otworu do używanego urządzenia mobilnego. Wkładka może być umieszczona na dwa sposoby, tak jak to pokazano na rysunku.

Przybliżony rozmiar urządzenia mobilnego, które będzie pasowało do otworu:

Strona 2: 0 mm-8,5 mm Strona 1: 8,5 mm-10,5 mm

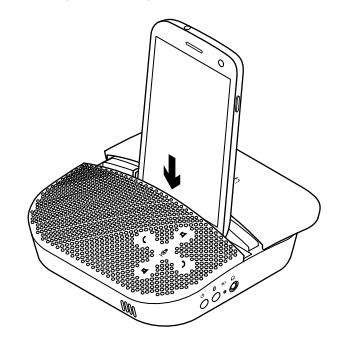

## Początkowa konfiguracja urządzenia

 Przy pierwszym użyciu urządzenia
P710e należy podłączyć je do komputera lub gniazdka elektrycznego.

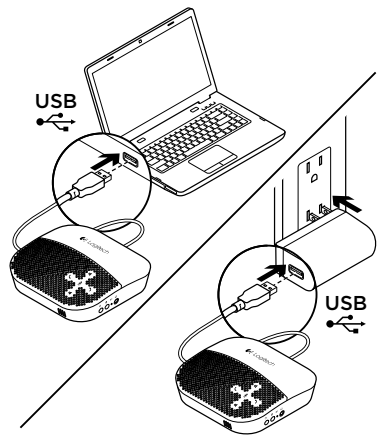

## Konfiguracja za pomocą komputera

- Połącz zestaw P710e z komputerem, używając kabla USB.
- Upewnij się, że zestaw P710e został wybrany jako domyślne urządzenie audio w ustawieniach systemu operacyjnego i aplikacji.

## Konfiguracja za pomocą urządzenia Bluetooth

- Naciśnij i przytrzymaj przycisk zasilania, aby włączyć urządzenie. Niebieskie wskaźniki zaczynają migać, zataczając okrąg zgodnie z kierunkiem ruchu wskazówek zegara.
- Umieść urządzenie mobilne w trybie parowania i sparuj je z zestawem P710e. Można sparować jednocześnie osiem urządzeń Bluetooth, a jednocześnie aktywne mogą być dwa z nich.
- Jeśli masz urządzenie obsługujące funkcję NFC, umieść je w pobliżu obszaru NFC zestawu P710e. Na telefonie pojawi się komunikat z pytaniem o sparowanie zestawu P710e.
  - Zestaw P710e musi być włączony.
  - Uwaga: aby odłączyć urządzenie od zestawu P710e, umieść je ponownie w pobliżu obszaru NFC. Jest to przydatne, jeśli nadal jesteś w zasięgu zestawu P710e, lecz chcesz rozmawiać przez urządzenie mobilne.
  - Aby ponownie nawiązać połączenie, powtórz tę procedurę.

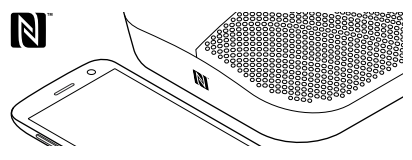

## Rozwiązywanie problemów

#### Nieprawidłowy dźwięk lub brak dźwięku?

- Sprawdź, czy kabel USB jest prawidłowo podłączony do portu USB komputera.
- Sprawdź, czy urządzenie mobilne jest sparowane z zestawem P710e.
- Używanie koncentratora USB bez zasilania może obniżyć jakość pracy produktu.
- Sprawdź poziom głośności aplikacji multimedialnej/głosowej oraz komputera.
- Uruchom ponownie aplikację multimedialną/ głosową. Sprawdź, czy mikrofon nie jest wyciszony.
- Upewnij się, że zestaw Logitech Speakerphone P710e jest domyślnym urządzeniem dźwiękowym.

#### Windows Vista, Windows 7:

- Zamknij wszystkie aplikacje multimedialne/głosowe.
- Wybierz kolejno Start / Panel sterowania / Dźwięk / karta Urządzenia do odtwarzania.
- Wybierz urządzenie Logitech P710e.
- Kliknij polecenie Ustaw jako domyślne.
- Kliknij kartę Nagrywanie.
- Wybierz urządzenie Logitech P710e.
- Kliknij polecenie Ustaw jako domyślne.
- Ponownie uruchom aplikację multimedialną/głosową.

#### Windows 8:

- Zamknij wszystkie aplikacje multimedialne/głosowe.
- W menu Start wybierz ikonę pulpitu.
- W menu Panele funkcji wybierz kolejno Ustawienia>Panel sterowania>Sprzęt i dźwięk.
- Przejdź do opcji Dźwięk i wybierz kartę Odtwarzanie.
- Wybierz urządzenie Logitech P710e.
- Kliknij polecenie Ustaw jako domyślne.
- Kliknij kartę Nagrywanie.
- Wybierz urządzenie Logitech P710e.
- Kliknij polecenie Ustaw jako domyślne.
- Ponownie uruchom aplikację multimedialną/głosową.

#### MacOS X 10.6 i nowszy:

- Zamknij wszystkie aplikacje multimedialne/głosowe.
- Otwórz okno Preferencje systemowe.
- Wybierz kartę Dźwięk/wyjście i wybierz urządzenie Logitech P710e.
- Ponownie uruchom aplikację multimedialną/głosową.

Dodatkowa pomoc techniczna znajduje się na stronie **www.logitech.com/support** 

## www.logitech.com/support

| België/Belgique | Dutch: +32-(0)2 200 64 44;<br>French: +32-(0)2 200 64 40 |
|-----------------|----------------------------------------------------------|
| Česká Republika | +420 239 000 335                                         |
| Danmark         | +45-38 32 31 20                                          |
| Deutschland     | +49-(0)80-05 895 562                                     |
| España          | +34-91-275 45 88                                         |
| France          | +33-(0)8-05 54 07 36                                     |
| Ireland         | +353-(0)1 524 50 80                                      |
| Italia          | +39-02-91 48 30 31                                       |
| Magyarország    | +36 (1) 777-4853                                         |
| Nederland       | +31-(0)-20-200 84 33                                     |
| Norge           | +47-(0)24 159 579                                        |
| Österreich      | +43-(0)1 206 091 026                                     |
| Polska          | 00800 441 17 19                                          |
| Portugal        | +351-21-415 90 16                                        |

ſ,

| Россия                                                                | +7(495) 641 34 60                                        |
|-----------------------------------------------------------------------|----------------------------------------------------------|
| Schweiz/Suisse<br>Svizzera                                            | +41-(0)44 654 59 17                                      |
| South Africa                                                          | 0800 981 089                                             |
| Suomi                                                                 | +358-(0)9 725 191 08                                     |
| Sverige                                                               | +46-(0)8-501 632 83                                      |
| Türkiye                                                               | 00800 44 882 5862                                        |
| United Arab<br>Emirates                                               | 8000 441-4294                                            |
| United Kingdom                                                        | +44-(0)800-731-31 02                                     |
| European,<br>Mid. East., &<br>African Hq.<br>Lausanne,<br>Switzerland | English: +41-(0)22 761 40 25<br>Fax: +41-(0)21 863 54 02 |
| Eastern Europe                                                        | English: 41-(0)22 761 40 25                              |

Co-Logitech

www.logitech.com/business

© 2014 Logitech. All rights reserved. Logitech, the Logitech logo, and other Logitech marks are owned by Logitech and may be registered. The Bluetooth word mark and logos are registered trademarks owned by Bluetooth SIG, Inc. and any use of such marks by Logitech is under license. The N Mark is a trademark or registered trademark of NFC Forum, Inc. in the United States and in other countries. All other trademarks are the property of their respective owners. Logitech assumes no responsibility for any errors that may appear in this manual. Information contained herein is subject to change without notice.

#### 620-005271.005